# 情報共有システム **basepage**

# お申込みおよびチーム開設の手引き

【共通編B】

# 2023年4月 第2版

本手引きについてのお問合わせ

<システムや登録に関すること> カスタマーサポートセンター TEL:03-4221-1300 Mail:<u>supports@basepage.com</u>

<契約に関すること> 営業本部 TEL:03-6367-5641 FAX:03-6367-5643 Mail:<u>bp\_sale@kts.co.jp</u>

# 情報共有システム「basepage」お申込みおよびチーム開設の手引き 【共通編B】

|       | 目次                       |    |
|-------|--------------------------|----|
| 1. はじ | ひめに                      | 1  |
| 1-1.  | はじめに                     | 2  |
| 1-2.  | チーム開設までの流れ               | 2  |
| 2. お申 | 3込みの準備                   | 5  |
| 2-1.  | basepage申込みページにアクセスする    | 6  |
| 2-2.  | 発注者の選択                   | 7  |
| 3. 利用 | 目契約のお申込み(専用申込B)          |    |
| 3-1.  | 発注機関の選択と契約約款の確認          |    |
| 3-2.  | basepageのログインアカウントの準備をする |    |
| 3-3.  | 新規アカウントを作成する             |    |
| 3-4.  | パスワードを再設定する              |    |
| 3-5.  | サービス利用契約を申し込む            |    |
| 3-6.  | サービス利用契約のお申込みの完了         |    |
| 4. 利用 | 1契約のお申込み(一般申込)           |    |
| 4-1.  | 発注機関等の選択                 |    |
| 4-2.  | basepageお申込みを実施する        |    |
| 5. 管理 | 2者の職位登録とメンバーの招待          |    |
| 5-1.  | 管理者専用ページにログインする          |    |
| 5-2.  | 開設したチームにアクセスする           |    |
| 5-3.  | 管理者の職位を登録する              |    |
| 5-4.  | 所属メンバーを確認する              | 41 |
| 5-5.  | メンバーを招待する                |    |
| 5-6.  | 招待状況を確認する                |    |
| 5-7.  | チーム運用の開始                 |    |

# 1. はじめに

この度は情報共有システム「basepage」をご利用いただきまして誠に有難うございます。 本書は、利用契約お申込みからチーム開設までの手順についてご案内しています。 本書をよくご覧いただき手続きを行ってください。

#### 1-2. チーム開設までの流れ

利用契約お申込みから運用開始までは以下の流れとなります。 ※Web申し込みシステムは Firefox / Google Chrome / (お申込みにはインターネットの接続環境が必要です。) Microsoft Edgeをご利用ください。 (1)利用契約からチーム開設までの流れ(専用申込B) KTSホームページやブラウザからbasepageの申込ペ 「情報共有システム (basepage) ージにアクセスします。 お申込のページ」にアクセス ⇒「2-1. basepage申込みページにアクセスする」 お申込みをする発注者を選択します。 発注者の選択 ⇒「2-2. 発注者の選択」 契約手続きの開始前に、ベースページサービス契約約款を 発注機関の選択と契約約款確認 確認します。 ⇒「3-1. 発注機関の選択と契約約款確認 契約手続きには、baespageのログインアカウントが必要で す。初めてbasepageをご利用になる方は、「新規アカウン basepageのログインIDと ト作成ページ」よりログインIDとパスワードを作成する必 パスワードを準備 要があります。 ⇒「3-2. basepageのログインアカウントの準備をする」 「3-3.新規アカウントを作成する」 「3-4. パスワードを再設定する」 basepageサービス利用契約申込 必要事項を入力してお申込みを行います。 みを行う。 ⇒「3-1.サービス利用契約を申し込む」 JL 通常3営業日程度で、当社より開設通知メールが送付され チーム開設完了メールの確認 ます。 ⇒「3-2.サービス利用契約のお申込みの完了」 basepageのチームが開設され、基本機能が使用できる 契約完了! ようになります。

-2-

# (2)利用契約の流れ(一般申込)

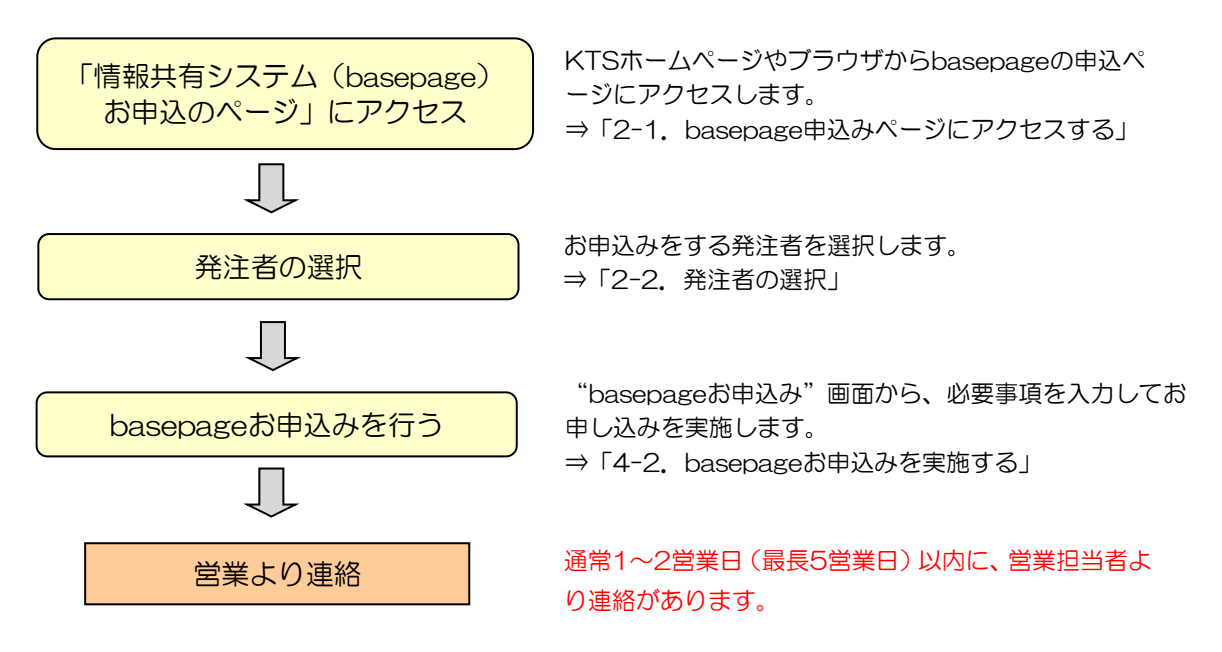

## (3)チーム開設からワークフローの運用開始までの流れ

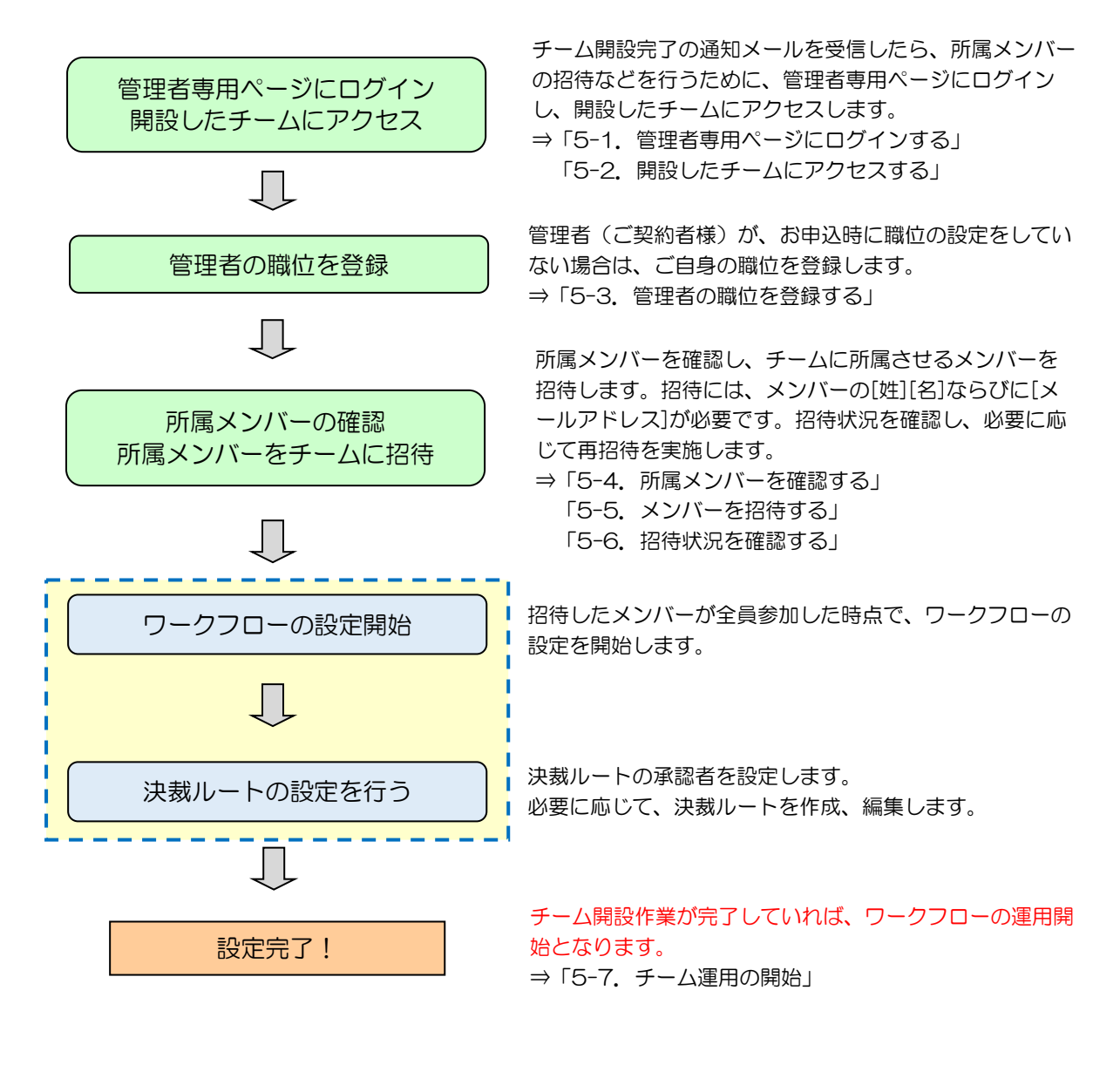

「 - - - - 」「ワークフローの設定」「決裁ルートの設定」を実施する際には、 - - - - - 」以下の手引き等をご確認の上、ご実施してください。

#### チーム開設後に行うこと メンバー招待・ワークフロー設定の手引き

https://www.kts-download.net/download/bp/doc/tebiki\_memberchange.pdf

# 2. お申込みの準備

# (1)当社ホームページのトップページからアクセス

当社ホームページのトップページ(<u>https://www.kts.co.jp/</u>)の「お申込み」より「情報 共有システム(basepage)お申込みページ」にアクセスします。

https://www.kts.co.jp/application/application1.html

|            |                   |                   | <b>人</b><br>お問告せ | Google 提供 | Q              |                    |                    |
|------------|-------------------|-------------------|------------------|-----------|----------------|--------------------|--------------------|
| 私たちの取り組み   | 製品&サービス           | Solution & Servio | e 橋梁設計           | お知らせ      | 企業情報           | サポート               | お申込み               |
| お申込み一覧 セミナ | — KTS Clips V-na  | s3DViewer basepag | e メルマガ           |           |                |                    |                    |
| お申込み-      | -覧                |                   |                  |           |                |                    |                    |
|            |                   |                   |                  |           |                | ,                  | ♠ > お申込み一覧         |
| セミナー       |                   |                   | basen            | age       |                |                    |                    |
|            | 随時開催中<br>各種セミナーお申 | 込みはこちら ≫          |                  | 2         | 情報共有シ<br>スページ) | ステム「base<br>」のお申込み | epage(ベー<br>はこちら ≫ |

## (2)ブラウザから「basepage 申込」等で検索してアクセス

お使いのブラウザ(Microsoft Edge、Google Chrome、Firefox等)の検索ウィンドウ に「basepage 申込」と入力して検索します。

検索結果の川田テクノシステムの"basepageお申込み"をクリックします。

| Google basepage 申込 X 🌷 i Q                                                                                                    |
|----------------------------------------------------------------------------------------------------|
| Q すべて Ø ショッピング 国ニュース I 「basepage 申込」等で検索します                                                                                                    |
| 約 2,090 件 (0.34 秒)<br>後索結果をクリックします<br>III田テクノシステム<br>https://www.kts.co.jp > application                                                                             |
| 報を共有できるASPサービスです。国土交通省の「工事施工中における受発注者                                                                                                    |
| http://www.ka.ed.go/dab/bacegage :<br>basepage   川田テクノシステム(株)<br>国交省の各地方整備局管轄工事や自治体管轄工事等、情報共有システム basepage のお申込み<br>ページです。 こちらからどうぞ». 動作環境. Webブラウザ: Microsoft Edge/ |

## (1)お申込み画面(発注者選択)

basepageお申込みページにアクセスすると、下記のような"basepageお申込み"画面が 表示されます。

|                                                                              | 田テクノシステム株                                                                                 | 式会社                                                                                  |                                                                          |                                                 | た同会社                                   | Google 提供                                      | Q            |
|------------------------------------------------------------------------------|-------------------------------------------------------------------------------------------|--------------------------------------------------------------------------------------|--------------------------------------------------------------------------|-------------------------------------------------|----------------------------------------|------------------------------------------------|--------------|
| 私たちの取り組み                                                                     | 製品&サービス                                                                                   | Solution & Service                                                                   | 橋梁設計                                                                     | お知らせ                                            | 企業情報                                   | サポート                                           | お申込み         |
| お申込み一覧 セミナ-                                                                  | – KTS Clips V-na                                                                          | s3DViewer basepage                                                                   | メルマガ                                                                     |                                                 |                                        |                                                |              |
| basepagea                                                                    | お申込み                                                                                      |                                                                                      |                                                                          |                                                 |                                        |                                                |              |
| 情報共有:<br>できるAS<br>国土交通行中に;<br>お申込み;<br>み手続き;<br>申込み専)<br><b>官公庁</b><br>国土交通省 | システム「basepag<br>Pサービスです。<br>省の「工事施工中に<br>おける受発注者間の<br>方法は発注者毎に異<br>を進めてください。<br>用ページが無い場合 | re(ベースページ)」(<br>おける受発注者間の情<br>情報共有システム機能<br>なりますので、以下が<br>・(*印)は、一般お申う<br><b>水産省</b> | は、公共工事・<br>:<br>:<br>:<br>:<br>:<br>:<br>:<br>:<br>:<br>:<br>:<br>:<br>: | ・業務におけ<br>ム機能要件<br>4) に完全対<br>無いよう選折<br>リンクします。 | る受発注者間<br>(Rev.5.4) 」<br>な!<br>2の上、リング | ★ > お申込み ><br>の情報を共有<br>および「業務<br>7先よりお申ジ 法務省* | basepageお申込み |
| 林野庁<br>地方自治体                                                                 | 内閣                                                                                        | 府                                                                                    |                                                                          |                                                 |                                        |                                                |              |
| 青森県                                                                          | 岩手                                                                                        | <b>県</b>                                                                             | 山形県                                                                      | ł                                               |                                        | 秋田県                                            |              |
| 宫城県                                                                          | 福島                                                                                        | 県                                                                                    | 茨城県                                                                      | ł                                               |                                        | 栃木県                                            |              |
| 神奈川県                                                                         | 山梨                                                                                        | 県                                                                                    | 長野県                                                                      | l                                               |                                        | 鳥取県                                            |              |
| 高知県                                                                          | 大阪                                                                                        | 市                                                                                    | 千葉市                                                                      | 5                                               |                                        | 東京都                                            |              |
| 独立行政法人・民                                                                     | 間                                                                                         |                                                                                      |                                                                          |                                                 |                                        |                                                |              |
| 首都高速道路                                                                       | 鉄道                                                                                        | ・運輸機構                                                                                | 水資源                                                                      | 機構                                              |                                        | 都市再生機                                          | 横*           |
| その他(上記にない<br>その他*                                                            | い発注官庁・自治                                                                                  | 台体・団体・社内和                                                                            | 別用・関係1                                                                   | 企業間グル                                           | ープウェフ                                  | 7利用等)                                          |              |

お申込方法は発注者毎に異なりますので、お間違えないように選択してください。

## (2)発注者の選択

お申込みされる発注者を選択して、お申込み手続きを進めます。 ※お申込方法は発注者毎に異なりますので、お間違えないように選択してください。

#### ① 発注機関(大分類)を選択

お申込みされる発注機関(大分類)を選択します。

| 官公庁                                        |         |       |         |  |  |
|--------------------------------------------|---------|-------|---------|--|--|
| 国土交通省                                      | 農林水産省   | 防衛省   | 法務省*    |  |  |
| 林野庁                                        | 内閣府     |       |         |  |  |
| 地方自治体                                      |         |       |         |  |  |
| 青森県                                        | 岩手県     | 山形県   | 秋田県     |  |  |
| 宮城県                                        | 福島県     | 茨城県   | 栃木県     |  |  |
| 神奈川県                                       | 山梨県     | 長野県   | 鳥取県     |  |  |
| 高知県                                        | 大阪市     | 千葉市   | 東京都     |  |  |
| 独立行政法人・民間                                  |         |       |         |  |  |
| 首都高速道路                                     | 鉄道・運輸機構 | 水資源機構 | 都市再生機構* |  |  |
| その他(上記にない発注官庁・自治体・団体・社内利用・関係企業間グループウェア利用等) |         |       |         |  |  |
| その他*                                       |         |       | A       |  |  |

② 発注機関(中分類)を選択

発注機関(中分類)を選択します。※発注機関により表示されない場合があります。 ※工事と業務のお間違えがないよう、ご注意ください。

| 農林水産省発行                                                                              | 注工事/業務 base    | epageお申込み | [画面サンプル]<br>官公庁ー農林水産省を<br>クリックした例 |  |  |  |  |
|--------------------------------------------------------------------------------------|----------------|-----------|-----------------------------------|--|--|--|--|
| basepageお申込みの手引き                                                                     |                |           |                                   |  |  |  |  |
| まずはじめに、お申込みの際のフローや注意点およびお支払い方法について明記されている、「お申込みおよびチーム開設の手引<br>き」をダウンロードして内容をご確認ください。 |                |           |                                   |  |  |  |  |
| お申込みおよびチーム開                                                                          | 設の手引き(PDFファイル) |           |                                   |  |  |  |  |
| 農林水産省-工事                                                                             |                |           |                                   |  |  |  |  |
| 東北農政局                                                                                | 関東農政局*         | 北陸農政局*    | 東海農政局*                            |  |  |  |  |
| 近畿農政局*                                                                               | 中国四国農政局*       | 九州農政局*    | 北海道農政事務所*                         |  |  |  |  |
| 沖縄総合事務局<br>農林水産部関係*                                                                  |                |           |                                   |  |  |  |  |
| 農林水産省-業務                                                                             |                |           |                                   |  |  |  |  |
| 東北農政局                                                                                | 関東農政局          | 北陸農政局     | 東海農政局                             |  |  |  |  |
| 近畿農政局                                                                                | 中国四国農政局        | 九州農政局     | 北海道農政事務所                          |  |  |  |  |
| 沖縄総合事務局<br>農林水産部関係                                                                   |                |           |                                   |  |  |  |  |

#### (3)お申込みページの確認

選択した発注機関により表示されるお申込みページが異なります。また、申込方法や設定 作業についても異なりますので、ご注意ください。

| 区分    | 発注機関(大分類)    | 発注機関(中分類)       | 申込ページ種類 |
|-------|--------------|-----------------|---------|
|       |              | 工事(東北地整,九州地整除く) | 専用申込A   |
|       | 同十六译少        | 工事(東北地整)        | 専用申込B   |
|       |              | 工事(九州地整)        | 一般申込    |
|       |              | 委託業務            | 専用申込B   |
|       |              | 工事(東北農政局除く)     | 一般申込    |
| 宣心库   | 農林水産省        | 工事(東北農政局)       | 専用申込B   |
| EZU   |              | 業務              | 専用申込B   |
|       | 防衛省          | 工事、業務委託         | 専用申込B   |
|       | 法務省          |                 | 一般申込    |
|       |              | 工事(北海道森林管理局)    | 専用申込B   |
|       |              | 工事(北海道森林管理局除く)  | 一般申込    |
|       | 内閣府          | 沖縄総合事務局-工事、業務   | 専用申込B   |
|       | 東京都、茨城県、栃木県、 |                 |         |
|       | 山梨県、鳥取県、高知県、 |                 | 専用申込A   |
| 地方白沙休 | 大阪市、千葉市      |                 |         |
|       | 青森県、岩手県、山形県、 |                 |         |
|       | 秋田県、宮城県、福島県、 |                 | 専用申込B   |
|       | 神奈川県、長野県     |                 |         |
|       | 首都高速道路       |                 | 専用申込B   |
| 独立行政法 | 鉄道・運輸機構      |                 | 専用申込A   |
| 人・民間  | 水資源機構        |                 | 専用申込B   |
|       | 都市再生機構       |                 | 一般申込    |
| その他   | その他          |                 | 一般申込    |

① 専用申込A

baespage契約約款等の確認を行ってから、発注事務所の選択や利用年月の設定など詳細 な契約情報を入力してお申込みいただきます。

※本手引きの対象外

② 専用申込B

最初に発注事務所の選択や利用年月の設定など詳細な契約情報を入力いただいた後に、契約約款を確認してお申込みいただきます。

③一般申込

専用ページがないため、一般お申込みページが表示されます。必要事項を入力いただくと、 後日営業担当より連絡があります。

#### (3)-1.「専用申込A」画面

最初に下図のようなお申込み手引きやbasepage契約約款を確認する画面が表示されます。 必ずページトップ等から該当する発注者のお申込みページであるか確認してください。

| basepageお申込み · 〇〇地方整備局 発注工事専用                                                                       |
|----------------------------------------------------------------------------------------------------|
| どの発注者の申込ページか表示されて<br>いますので、該当する発注者名となって<br>いるか必ず確認してください。                                           |
| このページは <mark>【〇〇地方整備局 発注工事専用】</mark> のbasepageお申込みページです。<br>ご契約のお手続きや、こ契約のお手続きに関する各種資料のダウンロードが行えます。 |
| ※既にご利用中のお客様の契約内容の変更は こちら からご確認ください。                                                                 |
|                                                                                                    |
| はじめに                                                                                                |
| お申込み手引き                                                                                             |
| サービス利用契約のお手続きに関する内容について、明文化した「手引き」です。<br>ご契約のお手続きの前にご一読ください。                                        |
| ■ お申込みおよびチーム開設の手引き 「お申込みおよびチーム開<br>設の手引き (PDF)」がダウ                                                  |
| オプション機能について                                                                                         |
| basepageのオプション機能として、「点群ビューア」「Web会議システム」をご用意しております。<br>ご利用料金等詳細につきましては、最下部の【契約に関するお問合せ】へお問合せください。    |
|                                                                                                    |
| お甲込みの準備                                                                                             |
| basepageのログインアカウントを準備する                                                                             |
| ご契約にあたっては、basepageのログインアカウントが必要です。                                                                  |
| <ul> <li>ログインアカウントをお持ちでない方 ≫ 新規アカウント作成ページへ</li> </ul>                                               |

#### 「専用申込A」については、本手引きの対象外となります。

別途、お申込みページにある「お申込みおよびチーム開設の手引き(PDF)」をダウンロードして、お申込み作業を実施してください。

#### (3)-2.「専用申込B」画面

最初に下図のような発注事務所の選択や利用年月の設定などの画面が表示されます。

| 以降の申込み処理では、ブラウザの「戻る」ボタンを使用しないでくだ。<br>前の画面に戻る場合は、必ず最初から行なってください。 | さい。                         |
|-----------------------------------------------------------------|-----------------------------|
| 情報共有システムbasepage 【00000000】                                     |                             |
| こちらは【00000000】00 のお申込みページです。                                    | この発注者の中込ハーシが表示されていますので、該当する |
| 発注事務所の選択                                                        | 確認してください。                   |
| 発注者の所属事務所を選択してください。(工事を監督する事務所                                  | 千・部課名)                      |
| <b>~</b>                                                        |                             |
| 上のリストにない場合や、事務所がない場合は以下に事務所名も                                   | しくは発注者の部署名等を入力してください。       |
|                                                                 |                             |
| サービス利用年月の入力                                                     |                             |

【 3-5. サービス利用契約を申し込む へ進みます

#### (3)-3.「一般申込」画面

専用のお申込みページがないため、下図のようなお申込みホームが表示されます。 必要な項目を入力してお申込むと、後日営業から連絡があります。

| <b>base</b><br>個人情報の取り                      | basepageお申込み<br><sup>図人情報の取り扱いについて</sup>                                                                                                    |                                   |  |  |  |  |  |
|---------------------------------------------|----------------------------------------------------------------------------------------------------|-----------------------------------|--|--|--|--|--|
| ここでお客様によ<br>なお、お客様に有<br>その他、当社のこ<br>お客様が情報を | ここでお客様によって入力していただく個人情報は、当社の責任のもと最大限の注意を払って管理をいたします。<br>なお、お客様に有益と思われる情報(製品バージョンアップ、新製品、新サービス、キャンペーン、セミナー、業界情報等)をお届け<br>その他、当社の <u>プライバシーポリシー</u> に基づき処理させていただきます。<br>お客様が情報を「登録」いただいたことをもって、個人情報の取り扱いに関する当社方針に同意いただいたとみなします。 |                                   |  |  |  |  |  |
|                                             | お申込み者                                                                                                    |                                   |  |  |  |  |  |
|                                             | (ふりがな)<br>法人名                                                                                                    |                                   |  |  |  |  |  |
|                                             | 住所                                                                                                    | T                                 |  |  |  |  |  |
|                                             | TEL                                                                                                    |                                   |  |  |  |  |  |
|                                             | FAX                                                                                                    |                                   |  |  |  |  |  |
|                                             | 部署名                                                                                                    |                                   |  |  |  |  |  |
|                                             | 役職名                                                                                                    |                                   |  |  |  |  |  |
|                                             | (ふりがな)<br>お申込み者氏名                                                                                                    | (例) かわた (例) いちろう<br>(例) 川田 (例) 一郎 |  |  |  |  |  |
|                                             | メールアドレス                                                                                                    |                                   |  |  |  |  |  |
|                                             | 案件情報およびお由い                                                                                                    | 山内変                               |  |  |  |  |  |
|                                             | 工事/業務/案件名                                                                                                    |                                   |  |  |  |  |  |
|                                             | 発注機関名                                                                                                    |                                   |  |  |  |  |  |
|                                             | 発注事務所名                                                                                                    |                                   |  |  |  |  |  |
|                                             | 利用希望期間                                                                                                    | ~                                 |  |  |  |  |  |
|                                             | 想定データ容量                                                                                                    | [~10GB(標準) ✔                      |  |  |  |  |  |
|                                             | 想定利用人数                                                                                                    | [~30名(標準) ✔                       |  |  |  |  |  |
|                                             | 110-0-0                                                                                                    |                                   |  |  |  |  |  |

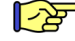

4-2. basepageお申込みを実施する へ進みます

# 3.利用契約のお申込み (専用申込B)

## (1)発注機関の選択

お申込み画面で、以下の<mark>緑着色の発注機関</mark>を選択した場合、各発注機関専用の「発注事務所の選択」「サービス利用年月」などの入力画面が表示されます。

| 区分    | 発注機関(大分類)    | 発注機関(中分類)       | 申込ページ種類 |
|-------|--------------|-----------------|---------|
|       |              | 工事(東北地整,九州地整除く) | 専用申込A   |
|       | 同士去这少        | 工事(東北地整)        | 専用申込B   |
|       | 国工父通名        | 工事(九州地整)        | 一般申込    |
|       |              | 委託業務            | 専用申込B   |
|       |              | 工事(東北農政局除く)     | 一般申込    |
|       | 農林水産省        | 工事(東北農政局)       | 専用申込B   |
| 官公厅   |              | 業務              | 専用申込B   |
|       | 防衛省          | 工事、業務委託         | 専用申込B   |
|       | 法務省          |                 | 一般申込    |
|       | ++ == ==     | 工事(北海道森林管理局)    | 専用申込B   |
|       | 林野灯          | 工事(北海道森林管理局除く)  | 一般申込    |
|       | 内閣府          | 沖縄総合事務局-工事、業務   | 専用申込B   |
|       | 東京都、茨城県、栃木県、 |                 |         |
|       | 山梨県、鳥取県、高知県、 |                 | 専用申込A   |
| 地专白沙片 | 大阪市、千葉市      |                 |         |
| 地力日右神 | 青森県、岩手県、山形県、 |                 |         |
|       | 秋田県、宮城県、福島県、 |                 | 専用申込B   |
|       | 神奈川県、長野県     |                 |         |
|       | 首都高速道路       |                 | 専用申込B   |
| 独立行政法 | 鉄道・運輸機構      |                 | 専用申込A   |
| 人・民間  | 水資源機構        |                 | 専用申込B   |
|       | 都市再生機構       |                 | 一般申込    |
| その他   | その他          |                 | 一般申込    |

### (2)「発注事務所の選択」「サービス利用年月の入力」等の入力

下図のような画面が表示されますので、申込する発注者名が表示されているか確認してく ださい。間違いなければ、「発注事務所」、「サービス利用年月」などの必要事項を、選択また は入力してください。

ここで選択・入力した内容は、「baespageサービス利用契約申込み」画面に反映されます。

| <b>KKTS</b>                                                                                                    | 川田テクノシステム株式会社                                      |  |  |  |  |
|----------------------------------------------------------------------------------------------------|----------------------------------------------------|--|--|--|--|
| 以降の申込み処理では、ブラウザの「戻る」ボタンを使用しないでください。<br>前の画面に戻る場合は、必ず最初から行なってください。                                                                                                    |                                                    |  |  |  |  |
| 情報共有システムbasepage 【 OOOOOO 】<br>こちらは【 ○○○○○○ 】○○のお申込みページです。                                                                                                    | 該当する発注者のお申込みか<br>確認してください。                         |  |  |  |  |
|                                                                                                    | <b>4</b> 3                                         |  |  |  |  |
| <ul> <li>発注者の所属事務所を選択してくたさい。(上事を監督する事務所・部課)</li> <li>XXXX 事務所 ✓</li> </ul>                                                                                            | 治)                                                 |  |  |  |  |
| 上のリストにない場合や、事務所がない場合は以下に事務所名もしくは孕                                                                                                    | 上のリストにない場合や、事務所がない場合は以下に事務所名もしくは発注者の部署名等を入力してください。 |  |  |  |  |
| サービス終了年月を入力してください。<br>今月(または来月) ~ サービス利用終了: 20XX▼ 年 X ▼ 月                                                                                                    |                                                    |  |  |  |  |
| ご利用開始月の開設日が14日以前の場合は開始月より、15日以降の場合は翌月より課金対象となります。<br>ご利用終了日は必ず月末となります。<br>※ここで入力した内容は次ページの入力内容に反映されますが、終了日を月末以外に変更しないでください。<br>月末日以外が入力された場合、再度ご契約お手続きをお願いする場合がございます。 |                                                    |  |  |  |  |
| 利用契約申込み画面へ<br>basepage サポートセンター<br>E-mail + supports@basepage.com                                                                                                    | 必須項目が未入力の場合は、<br><利用契約申込み画面へ><br>ボタンが表示されません。      |  |  |  |  |
| TEL: 03-4221-1300<br>サポート時間:9:00~12:00,13:00~17:00(土日祝日及び当社休業日を除                                                                                                    | きます)<br>KAWADA TECHNOSYSTEM <u>CO.LTD</u>          |  |  |  |  |

入力後、<以下の利用契約申込み画面を表示します。>ボタンをクリックして<ださい。 なお、必須項目に未入力の場合は、<利用契約申込み画面へ>ボタンが表示されません。

| www.kts.co.jp の内容<br>以下の利用契約申込み画面を制 | 表示します。   |       |
|-------------------------------------|----------|-------|
| [ 000000 ] 00                       | XXXX 事務所 |       |
|                                     | ОК       | キャンセル |

確認のダイアログが表示されますので、<OK>ボタンをクリックしてください。

# (3) basepage契約約款の確認

ご契約のお手続の開始する前に、必ず『ベースページサービス契約約款』をご一読ください。

ベースページサービス契約約款(PDF)をクリックし、PDFファイルを開いて内容をご確認ください。ファイルは確認後に保存しておくことをお勧めします。

| <b>basepageサービス利用契約申込み</b> (000000【00】)                                                             |  |  |
|----------------------------------------------------------------------------------------------------|--|--|
| お申込み前に <u>ベースページサービス契約約款</u> をお読みください。 クリックして、契約約款を たます                                             |  |  |
| 1.運用担当者                                                                                             |  |  |
| お申込みには、本システムのアカウント(ログインIDとパスワード)が必要です。<br>お持ちでない場合は <u>ごちら</u> でアカウントを作成してから、本ページに戻り、以降の入力を続けてください。 |  |  |
| ログイ>ID                                                                                              |  |  |
| パスワード                                                                                               |  |  |
|                                                                                                    |  |  |
| リークノローを利用する場合は、お申し込み者の職位(兼務する場合は復数)をチェックしてくたさい。<br>ワークフローを利用しない場合、閲覧のみの場合はチェックする必要はありません。           |  |  |
| □管理技術者 □照査技術者 □担当技術者                                                                                |  |  |
| 2.業務情報およびご利用期間                                                                                      |  |  |
| 業務名                                                                                                 |  |  |
|                                                                                                    |  |  |
| サービスご利用期間 2023-04-25 ~ 2024-03-31 ※ご利用開始までに最長5営業日いただいております。                                         |  |  |
|                                                                                                    |  |  |
| ※法人番号は国税庁が指定する13桁の識別番号です         法人番号         検索は         255         (外部サイトに移動します)                 |  |  |
|                                                                                                    |  |  |
| (ふりがな)       法人名                                                                                    |  |  |
| 住所 〒                                                                                                |  |  |
| TEL     FAX(または携帯)                                                                                  |  |  |
| 部署名 役職名                                                                                             |  |  |
| (小りがな) (例)かわだ (例)たろう<br>まだ者 チェタ (個) 10円 (例)たろう                                                      |  |  |
|                                                                                                    |  |  |

ご契約のお手続きには、basepageのログインアカウント(ログインID・パスワード)が必要となります。

はじめてbasepageをご契約いただく場合は、ご契約のお手続きの前にbasepageのログインアカウント(ログインID・パスワード)を準備します。

<u>ログインアカウントとは</u>

「ログインID」と「パスワード」から構成される、コンピュータ上で利用者を認識するための識別情報です。basepageでは、各種サービスをご利用いただくために必要となります。 (ログインアカウントがない場合、basepage上のデータにアクセスできません。)

### (1)basepageのログインアカウントをお持ちでない方

はじめてbasepageをご契約いただく場合は、ご契約のお手続きの前にbasepageのログイン アカウント(ログインID・パスワード)を作成する必要があります。

下図の、<<u>こちら</u>>をクリックしてください。

| 1.運用担当者                                                                                                   |
|----------------------------------------------------------------------------------------------------|
| お申込みには、本システムのアカウント(ログインIDとパスワード)が必要です。<br>お持ちでない場合は <mark>てちら</mark> でアカウントを作成してから、本ページに戻り、以降の入力を続けてください。 |
| ログインID                                                                                                    |
| パスワード                                                                                                    |
| パスワードを忘れた場合                                                                                               |

▶ 3-3. 新規アカウントを作成する へ進みます

# (2) basepageのログインアカウントをお持ちの方

すでにbasepageのログインアカウントをお持ちの場合は、ログインID・パスワードをあらか じめお手元にご用意の上、ログインID・パスワード、工事情報など必要な項目を入力して申し込 みを行います。

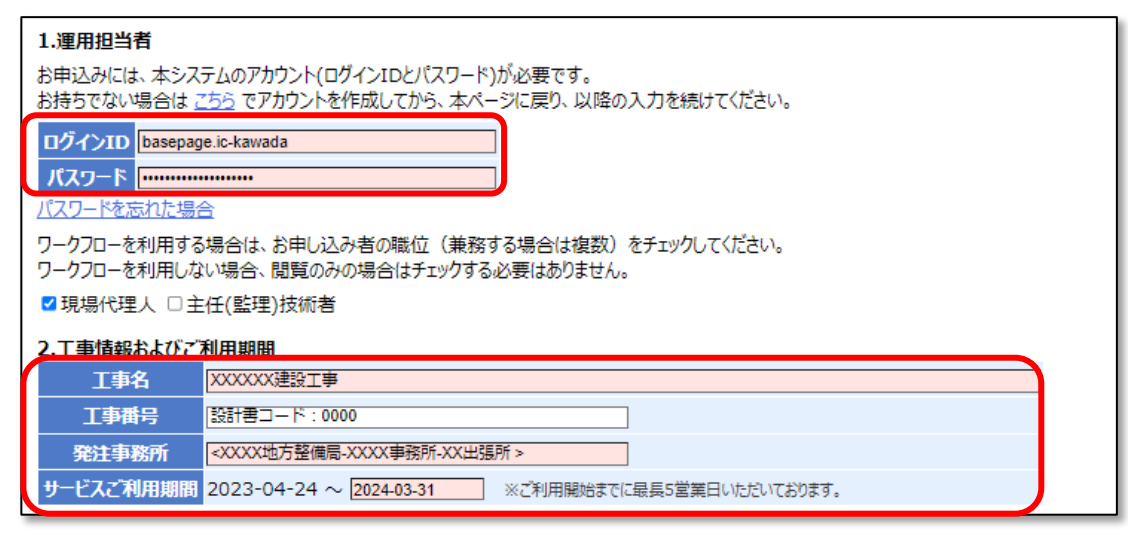

## (3)パスワードをお忘れの方

すでにbasepageのログインアカウントをお持ちで、パスワードが分からない場合は、ログインIDとご登録いただいているメールアドレスをご用意の上、"パスワードを忘れた場合"をクリックしてください。

| 1.運用担当者                                                                                                    |
|----------------------------------------------------------------------------------------------------|
| お申込みには、本システムのアカウント(ログインIDとパスワード)が必要です。<br>お持ちでない場合は <u>こちら</u> でアカウントを作成してから、本ページに戻り、以降の入力を続けてください。               |
| ログインID<br>パスワード                                                                                                   |
| パスワードを忘れた場合                                                                                                    |
| ワークフローを利用する場合は、お申し込み者の職位(兼務する場合は複数)をチェックしてください。<br>ワークフローを利用しない場合、閲覧のみの場合はチェックする必要はありません。<br>□管理技術者 □照査技術者 □担当技術者 |

2-4. パスワードを再設定する へ進みます

## (4)ログインID・パスワードの両方をお忘れの方

すでにbasepageのログインアカウントをお持ちで、ログインID・パスワードが分からない場合は、basepageにご登録いただいているメールアドレスアカウントを使って、所定の内容(ご所属、ご氏名、連絡先)を記入の上、下記サポートセンターまでお問い合わせください。

#### (5)そのほか、問題が解決しない場合

下記サポートセンターまで、お電話またはメールにてお問合せください。

**カスタマーサポートセンター** TEL:03-4221-1300 Mail:<u>supports@basepage.com</u> サポート営業時間: 平日 9:00~12:00、13:00~17:00

(土日祝日、および弊社休業日を除きます)

はじめてbasepageをご契約いただく場合は、ご契約の手続きの前にbasepageのログインアカウントを作成する必要があります。すでにログインアカウントをお持ちの場合は、この作業は必要ありません。

"新規アカウント作成"画面で、すべての項目を入力し、<確認>ボタンをクリックして ください。

| 新規アカウント作成                                                                |                                      |  |
|--------------------------------------------------------------------------|--------------------------------------|--|
| basepageの新規アカウントを作成します。<br>すでにアカウントをお持ちの方はアカウントを作成せずに、そちらのアカウントをお使いください。 |                                      |  |
| ロガインボロ                                                                   | basepage.ic-kawada                   |  |
| 091710                                                                   | ※半角英・数・記号()の組合せ(6文字以上)               |  |
| ふりがな                                                                     | かわだ いちろう                             |  |
| 氏名                                                                       |                                      |  |
| メールアドレス                                                                  | ic-kawada@basepage.com               |  |
| 所属会社等                                                                    | XXXX建設株式会社                           |  |
| パフロード                                                                    |                                      |  |
| ////                                                                     | ※半角英·数·記号(!#\$%&*+-/=?@_)の組合せ(8文字以上) |  |
| パスワード確認                                                                  | ••••••                               |  |
| リール惑症                                                                    | □KTSからの情報配信メールを希望する                  |  |
|                                                                          | ※本設定は個人設定画面でいつでも変更できます               |  |
| 言語                                                                       | ●日本語 ○English                        |  |
| 確認閉じる                                                                    |                                      |  |

[ログインID]

半角英数字、 <sup>*"."* (ピリオド)、 *"-"* (ハイフン)、 *"\_"* (アンダーバー)のみが利用可能です。 6文字以上で入力してください。</sup>

会社名や氏名などからわかりやすいIDにすることをお勧めします。

[ふりがな、氏名]

姓と名を分けて入力してください。

[メールアドレス]

半角で入力してください。

[所属会社等]

会社名、ご所属を入力してください。

[パスワード・パスワード確認]

半角8文字以上で、アルファベットと、数字または記号(!#\$%&\*+-/=?@\_)を含んでいなくてはなりません。

[メール受信]

弊社からの製品案内などのメールの受け取りを希望される場合は、チェックします。 [言語]

"日本語"を選択してください。

入力内容に間違いがなければ、<作成>ボタンをクリックしてください。

|                                                                   | 新規アカウント作成 |                        |  |
|-------------------------------------------------------------------|-----------|------------------------|--|
| 以下の内容で、basepageの新規アカウントを作成します。<br>間違いがないかよくご確認の上、[作成]ボタンを押してください。 |           |                        |  |
|                                                                   | ログインID    | basepage.ic-kawada     |  |
|                                                                   | ふりがな      | かわだ いちろう               |  |
|                                                                   | 氏名        | 川田 一郎                  |  |
|                                                                   | メールアドレス   | ic-kawada@basepage.com |  |
|                                                                   | 所属会社等     | XXXX建設株式会社             |  |
|                                                                   | メール受信     | 弊社からの情報配信メールを 受け取らない   |  |
|                                                                   | 言語        | 日本語                    |  |
|                                                                   | 作成修正      |                        |  |

以下の画面が表示されれば、ログインアカウントの作成は完了です。

<閉じる>ボタンを押して、この画面を閉じてください。

「basepageお申込み」のページが表示されているウィンドウに戻ってください。

| basepage                                                               |  |
|------------------------------------------------------------------------|--|
| 新規アカウント作成                                                              |  |
| アカウント(basepage.ic-kawada)を作成しました。<br>パスワードは厳重に管理し、定期的に変更されるようお願いいたします。 |  |
| 閉じる ※このウィンドウを閉じた後、元のウィンドウに戻って処理を続けてください。                               |  |

▲ 注意 画面を閉じても自動的に元のウィンドウには移動しません。

■「basepageお申込み」のページに戻れない場合

元のウィンドウ(「basepageお申込み」のページ)に戻れない場合は、本書「<u>2-1</u>. <u>basepage申込みページにアクセスする</u>」をご覧いただき、もう一度「basepageお申込み」 のページにアクセスしてください。

▶ 3-5. サービス利用契約を申し込む へ進みます

すでにbasepageのログインアカウントをお持ちで、パスワードがわからない場合は、ロ グインIDとご登録いただいているメールアドレスをご用意の上、"※パスワードをお忘れの 方はこちらより再設定してください"をクリックしてください。

 注意 パスワードの再設定には、パスワードを再設定したいログインIDの他、 basepageにご登録いただいているメールアドレスが必要です。

ログインIDと、basepageにご登録頂いているメールアドレスを入力して、 <送信>ボタンをクリックしてください。

| パスワードの再設定                                               |                 |          |
|---------------------------------------------------------|-----------------|----------|
| 登録済のログインIDとメールアドレスを入力して[送信]<br>パスワードを再設定する手順をメールで送信します。 | ボタンをクリックしてください。 |          |
| ログインID basepage ic-kawada                               | パスワードを再設定し      | たいログインID |
| メールアドレス ic-kawada@basepage.com                          | 「怒得いただいている      |          |
| 送信 閉じる                                                  |                 |          |

下図のような "パスワードの再設定" 画面が表示されたら、<閉じる>ボタンをクリック してください。

| パスワードの再設定                                                                       |
|---------------------------------------------------------------------------------|
| パスワードを再設定する手順をic-kawada@basepage.comに送信しました。<br>メールの手順に従ってパスワードの再設定を行なってください。   |
| 30分経過してもメールが届かない場合、お手数ですが再度再設定依頼を送信してください。<br>それでも届かない場合、下記「お問い合わせ窓口」までご連絡ください。 |
| 閉じる                                                                             |

注意 下記のように "ログインID、E-mailアドレスの組合せが登録情報と異なります。" と表示された場合は、ログインID、メールアドレスの入力ミスかその組合せが誤っ ているの可能性がありますので、再度確認の上、入力しなおしてく送信>ボタンを クリックしてください。それでも下記メッセージが表示される場合は、サポートセ ンターに問合せください。

| ログインID、E- | mailアドレスの組合せが登録情報と異なります。 |
|-----------|--------------------------|
| ログインID    | basepage.ic-kawada       |
| メールアドレス   | supports@basepage.com    |
| 送信 閉じる    | ]                        |

登録いただいているメールアドレス宛に、以下のようなメールが届きますので、リンクを クリックしてください。

| [basepage]パスワード再設定手順                                                       |  |
|----------------------------------------------------------------------------|--|
| bpMessage@basepage.com<br>宛先 ○ かわだ 18:06                                   |  |
| basepage からのお知らせです。                                                        |  |
| 以下の[パスワード再設定]リンクから、パスワードの再設定を行なえます。                                        |  |
| https://bp1.basepage.com/pub/reset_pw_requests/43338?pass=CwOLli1yTZvYL1AE |  |
| このメールに心当たりがない場合、破棄してください。                                                  |  |
| ※本メールは basepage( <u>https://bp1.basepage.com</u> )による自動送信メールです。            |  |

リンクをクリックすると、下のような"パスワードの再設定"画面がブラウザで表示されます。<パスワードを再設定する>ボタンをクリックしてください。

| パスワードの再設定                                                                                        |
|--------------------------------------------------------------------------------------------------|
| [パスワードを再設定する]ボタンを押すと、自動生成されたパスワードが設定されます。<br>設定されたパスワードはメールで送信します。                               |
| 電子メールは、悪意を持った第三者に盗聴される危険性がありますので、ログイン後は、すみやかに別のバスワードに変更してください。                                   |
| ログインID basepage.ic-kawada                                                                        |
| メールアドレス ic-kawada@basepage.com                                                                   |
| パスワードを再設定する                                                                                      |
| <u> <u> <u> </u> <u> </u> <u> </u> <u> </u> <u> </u> <u> </u> <u> </u> <u> </u> <u> </u></u></u> |

パスワードが再設定され、新しいパスワードがメールで送信されます。この画面は、ブラ ウザの×で閉じてください。

| パスワードの再設定                                                          |  |  |  |
|--------------------------------------------------------------------|--|--|--|
| [パスワードを再設定する]ボタンを押すと、自動生成されたパスワードが設定されます。<br>設定されたパスワードはメールで送信します。 |  |  |  |
| 電子メールは、悪意を持った第三者に盗聴される危険性がありますので、ログイン後は、すみやかに別のパスワードに変更してください。     |  |  |  |
| パスワードを再設定しました。                                                     |  |  |  |
| ログインID basepage.ic-kawada                                          |  |  |  |
| メールアドレス ic-kawada@basepage.com                                     |  |  |  |
|                                                                    |  |  |  |

登録いただいているメールアドレス宛に、新しいパスワードが送信されます。チーム開設 後は、新しいパスワードでログインし、すみやかに別のパスワードに変更してください。

| [basepage]パスワード再設定完了                                                                                    |                                                         |  |
|----------------------------------------------------------------------------------------------------|---------------------------------------------------------|--|
| B bpMessage@basepage.com<br>宛先 0 かわだ                                                                    | <u>∠</u> <u>←</u> <u>←</u> <u>→</u> <u>···</u><br>18:08 |  |
| basepage からのお知らせです。                                                                                     |                                                         |  |
| パスワードを再設定しました。                                                                                          |                                                         |  |
| ログイン ID: basepage.ic-kawada<br>パスワード: B&tK2vz@                                                          |                                                         |  |
| なお、本電子メールは暗号化されておりません。悪意を持った<br>険性がありますので、ログイン後は、すみやかに別のパスワー<br><u>https://bp1.basepage.com</u>         | 第三者に盗聴されている危<br>ドに変更してください。                             |  |
| パスワードの変更は以下リンクの個人設定画面から行えます。<br><u>https://bp1.basepage.com/auth/members/87021/preference/edit.html</u> |                                                         |  |
| ※本メールは basepage( <u>https://bp1.basepage.com</u> )による自                                                  | 動送信メールです。                                               |  |

「basepageお申込み」のページが表示されているウィンドウに戻ってください。

■「basepageお申込み」のページに戻れない場合

元のウィンドウ(「basepageお申込み」のページ)に戻れない場合は、本書「<u>2-1</u>. <u>basepage申込みページにアクセスする</u>」をご覧いただき、もう一度「basepageお申込み」 のページにアクセスしてください。

○ 3-5. サービス利用契約を申し込む へ進みます

下図のような "basepageサービス利用契約申込み (OOOOOOOO)" 画面で、必要事 項を入力してください。すべての入力が終了したら、左下の<内容確認>ボタンをクリック してください。※OOOOOOOは、発注者名が表示されます。

| basepageサービス利用契約申込み (OOOOOOOO)                                                                          |                                                                        |  |  |  |
|----------------------------------------------------------------------------------------------------|------------------------------------------------------------------------|--|--|--|
| お申込み前に「 <u>ペースページサービス契約約款</u> 」をお読みください。                                                                |                                                                        |  |  |  |
| 1,運用把当者                                                                                                 |                                                                        |  |  |  |
| ンボルジョーロー<br>お申込みには、本システムのアカウント(ログインIDとパスワード)が必要です。<br>お持ちでない場合は、デちゃでアカウントを作成してから、本ページに厚り、以降の入力を持けてください。 |                                                                        |  |  |  |
| ログインID basepage.ic-kawada                                                                               |                                                                        |  |  |  |
| パスワード                                                                                                   |                                                                        |  |  |  |
| パスワードを忘れた場合                                                                                             |                                                                        |  |  |  |
| ワークフローを利用する場合は、お申し込み者の職位(兼務する場合は複数)をチェックしてく<br>ワークフローを利用しない場合、閲覧のみの場合はチェックする必要はありません。                   | ださい。                                                                   |  |  |  |
| ☑ 現場代理人 □主任(監理)技術者                                                                                      |                                                                        |  |  |  |
| 2.工事情報およびご利用期間                                                                                          |                                                                        |  |  |  |
| 工事名 XXXXXX建設工事                                                                                          |                                                                        |  |  |  |
| 工事番号 設計書コード:0000                                                                                        |                                                                        |  |  |  |
| 発注事務所 <xxxx地方整備局-xxxx事務所-xx出張所></xxxx地方整備局-xxxx事務所-xx出張所>                                               |                                                                        |  |  |  |
| サービスご利用期間 2023-04-24 ~ 2024-03-31 ※ご利用開始までに最長5営業日レ                                                      | ただいております。                                                              |  |  |  |
| 3.ご契約者                                                                                                  |                                                                        |  |  |  |
| 法人群号 2000000000000000000000000000000000000                                                              | ※法人番号は国税庁が指定する13桁の識別番号です<br>検索はごちら(9ト部サイトに移動します)<br>不明な場合は"0"を入力してください |  |  |  |
| (ふりがな)         かぶしきかいしゃXXXXXけんせつ           法人名         株式会社XXXXX建設                                      |                                                                        |  |  |  |
| 住所 〒 101-XXXX 東京都千代田区〇〇〇〇〇町X-XX                                                                         | ※現場事務所で差し支えありません                                                       |  |  |  |
| TEL 03-5657-XXXX FAX(または携帯)                                                                             |                                                                        |  |  |  |
| 部署名 道路建設部 役職名                                                                                           |                                                                        |  |  |  |
| (ふりがな) かわだ いちろう                                                                                         | ※現場所長、または現場代理人で差し支えありません                                               |  |  |  |
|                                                                                                    |                                                                        |  |  |  |
| 4.請求書送付先 2ご契約者と同じ<br>た< =                                                                               |                                                                        |  |  |  |
|                                                                                                    | ※現場単規門で差し文えありません                                                       |  |  |  |
| IEL         PAA(arkidopit/)           部署名         役職名                                                   |                                                                        |  |  |  |
| (みりがな)<br>(例)かわだ (例)たろう                                                                                 | ※相坦所有 まわけ相坦代理↓で美し去ろおりません                                               |  |  |  |
| 12当者氏名<br>(例)川田 (例)太郎 (例)太郎                                                                             |                                                                        |  |  |  |
| 5.お支払い方法                                                                                                |                                                                        |  |  |  |
| お支払方法 銀行振込                                                                                              |                                                                        |  |  |  |
| お支払い条件 末 マ 日締め 2 マ 月 末 マ 日払い                                                                            |                                                                        |  |  |  |
| 指定請求書 なし ▼                                                                                              |                                                                        |  |  |  |
| その他連絡                                                                                                   |                                                                        |  |  |  |
| 内容確認                                                                                                    |                                                                        |  |  |  |

[1.運用担当者]

「2.お申込みの準備」で準備していただいた、basepageのログインアカウント(ログ インID・パスワード)を入力してください。誤ったログインIDとパスワードを入力する とお申込みできませんのでご注意ください。

ワークフローを利用する場合は、お申し込み者の職位をチェックしてください。

| 1.運用担当者                                                                                             |
|----------------------------------------------------------------------------------------------------|
| お申込みには、本システムのアカウント(ログインIDとパスワード)が必要です。<br>お持ちでない場合は <u>こちら</u> でアカウントを作成してから、本ページに戻り、以降の入力を続けてください。 |
| ログインID basepage.ic-kawada                                                                           |
| パスワード                                                                                               |
| パスワードを忘れた場合                                                                                         |
| ワークフローを利用する場合は、お申し込み者の職位(兼務する場合は複数)をチェックしてください。<br>ワークフローを利用しない場合、閲覧のみの場合はチェックする必要はありません。           |
| ☑ 現場代理人 □主任(監理)技術者                                                                                  |

[2.工事名およびご利用期間]

工事名、サービスご利用期間は、利用開始日と利用終了日を設定します。

[工事名]

工事名を入力します。

[発注事務所]

発注事務所は、自動的に入力されているので確認します。

[利用開始日]

利用申込み日から5営業日を加算した日付が自動的に設定されます。

[利用終了日]

前画面の「サービス利用年月の入力」で入力した内容が、利用終了日に自動的に反映 されます(利用終了月の月末日が表示)。終了日を月末以外に変更しないでください。

🕂 利用終了日は、必ず終了月の月末としてください!!

月末日以外を入力された場合、再度お申込みをお願いする場合がございます。

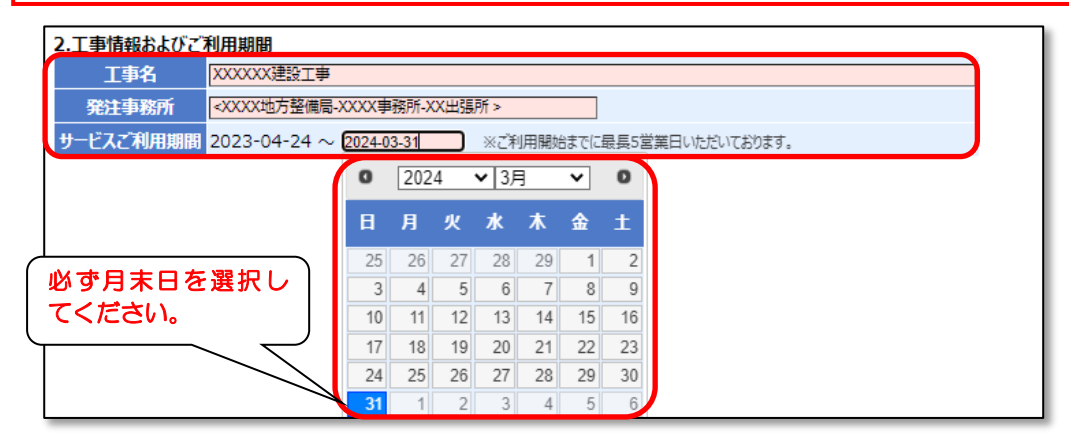

[3.ご契約者]

[法人名(ふりがな)] [責任者氏名(ふりがな)]

(ふりがな)は、"ひらがな"で入力してください。

[その他]

〒、TEL、FAX は半角数字で入力してください。

| 3.ご契約者 |                              |                                                                       |
|--------|------------------------------|-----------------------------------------------------------------------|
| 法人番号   | <u>xxxxxxxxxxxxxxx</u>       | ※法人番号は国税庁が指定する13桁の識別番号です<br>検索はごちら(外部サイトに移動します)<br>不明な場合は"0"を入力してください |
| (ふりがな) | かぶしきかいしゃXXXXXけんせつ            |                                                                       |
| 法人名    | 株式会社XXXXX建設                  |                                                                       |
| 住所     | 〒 101-XXXX 東京都千代田区OOOOO町X-XX | ※現場事務所で差し支えありません                                                      |
| TEL    | 03-5657-XXXX FAX(または携帯)      |                                                                       |
| 部署名    | 道路建設部 役職名                    |                                                                       |
| (ふりがな) | かわだ いちろう                     |                                                                       |
| 責任者氏名  | 川田 一郎                        | ※現場所最、または現場代理人で差し文スありません                                              |
|        |                              |                                                                       |

[4.請求書送付先]

請求書送付先が、ご契約者と同じ場合は、"ご契約者と同じ"にチェックをしてください。

| 4.請求書送付<br>住所   | 先<br>2<br>ご契約者と同じ<br>T |                 | ※現場事務所で差し支えありません         |
|-----------------|------------------------|-----------------|--------------------------|
| TEL             |                        | FAX(または携帯)      |                          |
| 部署名             |                        | 役職名             |                          |
| (ふりがな)<br>担当者氏名 | (例) かわだ<br>(例) 川田      | (例)たろう<br>(例)太郎 | ※現場所長、または現場代理人で差し支えありません |

#### [5.お支払い方法]

お支払方法を選択してください。

| お支払い方法                |       |  |
|-----------------------|-------|--|
| お支払方法銀行振込             |       |  |
| 6支払い条件 床▼ 日締め 翌 ▼ 月 末 | ▶ 日払い |  |
| 指定請求書 なし ・            |       |  |
| その他連絡                 | 1     |  |

すべての入力が終わりましたら、一番下側にある<内容確認>ボタンをクリックしてください。

| 4.請求書送付先 乙ご契約者と同じ                                  |                                             |  |  |
|----------------------------------------------------|---------------------------------------------|--|--|
| 住所                                                 | T                                           |  |  |
| TEL                                                | FAX(または携帯)                                  |  |  |
| 部署名                                                | 役職名                                         |  |  |
| (ふりがな)<br>担当者氏名                                    | (例) かわだ     (例) たろう       (例) 川田     (例) 太郎 |  |  |
| 5.お支払い方                                            | 法                                           |  |  |
| お支払方法                                              | 銀行振込                                        |  |  |
| お支払い条件                                             | 件 末▼ 日締め 翌 ▼ 月 末▼ 日払い                       |  |  |
| 指定請求書                                              | なし 🗸                                        |  |  |
| その他連絡                                              | その他連絡                                       |  |  |
| 内容確認                                               |                                             |  |  |
| ■ お問い合わせ窓口                                         |                                             |  |  |
| 川田テクノシステム株式会社<br>TEL:03-6367-5641 FAX:03-6367-5643 |                                             |  |  |

下図のような"情報共有システムbasepage利用契約申込み(OOOOOOOO)"確認画面が表示されます。お申込み内容を必ずご確認ください。内容を修正する場合は、<修正>ボタンをクリックしてください。

お申込みへ進む前に、再度basepage利用約款への同意を確認いたしますので、ご同意いただける場合は、チェックしてください。ご同意いただけない場合は、お申込みいただけません。 ご同意いただけた場合、<申込み>ボタンをクリックしてください。

| 情報共有システム basepage                                                     | 利用契約申込み(0000000)                        |
|-----------------------------------------------------------------------|-----------------------------------------|
| 申込日:2023年4月17日                                                        | [画面サンプル]                                |
| 1.運用担当者(申込者)                                                          | 内容は、実際の契約内                              |
| 氏名川田一郎                                                                | 谷ではありません。                               |
| ログインID basepage.ic-kawada                                             |                                         |
| 職位現場代理人                                                               |                                         |
| e-mail ic-kawada@basepage.com                                         |                                         |
| 所属会社等 XXXX建設株式会社                                                      |                                         |
| 2.工事情報およびご利用期間                                                        |                                         |
| 工事名 XXXXXX建設工事                                                        |                                         |
| 発注事務所 <xxxx地方整備局-xx< td=""><td>XXX事務所-XX出張所 &gt;</td></xxxx地方整備局-xx<> | XXX事務所-XX出張所 >                          |
| サービスご利用期間 2023-04-24 ~ 2024-                                          | -03-31 [11ヶ月] ※ご利用開始までに最長5営業日いただいております。 |
| 3.ご契約者                                                                |                                         |
| 法人番号 123456XXXXXX                                                     |                                         |
| (ふりがな)<br>法人名 株式会社XXXXX建設                                             |                                         |
| 住所 〒101-XXXX 東京都千代田区                                                  | 00000 mjx-xx                            |
| TEL 03-5657-XXXX                                                      | FAX                                     |
| 部署名 道路建設部                                                             | 役職名                                     |
| (ふりがな)<br>責任者氏名<br>川田 一郎                                              |                                         |
| 4.請求書送付先                                                              |                                         |
| 住所 〒101-XXXX 東京都千代田(                                                  | 区00000町x-xx                             |
| TEL 03-5657-XXXX                                                      | FAX                                     |
| 担当者部署名 道路建設部                                                          | 担当者役職名                                  |
| (ふりがな) かわだ いちろう<br>担当者氏名 川田 一郎                                        |                                         |
| 5.お支払い内容                                                              |                                         |
| ご利用形態月額料金制                                                            |                                         |
| ご利用料金 ¥XXXX(月額) ×XXヶ月 = 3                                             | ¥XXXXX(税抜) ※別途、利用月の消費税率で算出した消費税が加算されます。 |
| お支払方法銀行振込                                                             |                                         |
| お支払い条件 末日締め、翌月末日払い                                                    |                                         |
| 指定請求書なし                                                               |                                         |
| その他連絡                                                                 |                                         |
| ☑ 私は、「 <u>ペースページサービス契約約款</u> 」を+                                      | ト分に確認、理解し、内容に同意の上、本サービスの利用を申込みます。       |
| 甲込み 修正                                                                |                                         |

ご利用契約のお申込みが正常に進むと、下図のような"新規契約申込み(OOOOOOO) 完了"画面が表示されます。こちらの画面をもってお申し込みは完了です。

| 新規契約日                 | 新規契約申込み (0000000) 完了                                |                              |  |  |  |
|-----------------------|-----------------------------------------------------|------------------------------|--|--|--|
| basepageの<br>契約手続き    | D新規申込みを受け付けました。<br>宅了しだい(通常1~2営業日、最長5営業日)、「契約       | ]手続き完了のお知らせ」メールを送信いたします。     |  |  |  |
| 契約者                   |                                                     |                              |  |  |  |
| 法人番号                  | L2345678XXXXX                                       |                              |  |  |  |
| 法人名                   | 朱式会社XXXXX建設                                         |                              |  |  |  |
| 住所                    | 101-4567 東京都千代田区〇〇〇〇〇町X-XX                          |                              |  |  |  |
| TEL (                 | 03-5657-XXXX                                        |                              |  |  |  |
| FAX                   |                                                     |                              |  |  |  |
| 部署名                   | 首路建設部                                               |                              |  |  |  |
| 氏名                    | 川田 一郎                                               |                              |  |  |  |
|                       | _                                                   |                              |  |  |  |
| 請求書送付                 | 村先                                                  |                              |  |  |  |
| 住所                    | 101-XXXX 東京都千代田区〇〇〇〇〇町X-XX                          |                              |  |  |  |
| 部署名                   | 道路建設部                                               |                              |  |  |  |
| 氏名                    | 川田 一郎                                               |                              |  |  |  |
| TEL                   | 03-5657-XXXX                                        |                              |  |  |  |
| FAX                   |                                                     |                              |  |  |  |
| 支払条件                  | 末日締め、翌月末日払い                                         |                              |  |  |  |
| 指定請求書                 | なし                                                  |                              |  |  |  |
| その他連絡                 |                                                     |                              |  |  |  |
| ⇒"≇ilmeta≊            | ~                                                   |                              |  |  |  |
| こ利用内省                 | 7                                                   |                              |  |  |  |
| 件名                    | 情報共有システム basepage 利用料                               |                              |  |  |  |
| <i>于</i> − <b>⊿</b> 名 | XXXXXX建設工事                                          |                              |  |  |  |
| 発注事務所                 | <xxxx地方整備局-xxxx事務所-xx出張所></xxxx地方整備局-xxxx事務所-xx出張所> |                              |  |  |  |
| ご利用形態                 | 月額料金制                                               |                              |  |  |  |
| 利用期間                  | 2023-04-24 ~ 20XX-XX-31                             |                              |  |  |  |
| 利用人数                  | 20 人まで                                              |                              |  |  |  |
| ディスク容量                | 2048 MBまで                                           |                              |  |  |  |
| 利用料金                  | ¥XXXXX(税抜)                                          | ※別途、利用月の消費税率で算出した消費税が加算されます。 |  |  |  |

あわせてご登録いただているメールアドレス宛てに確認メールが届きます。

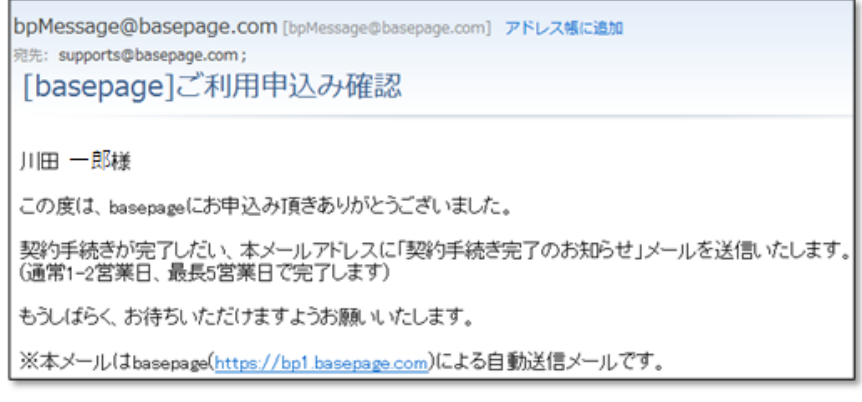

なお、ご利用契約をお申込みいただいてから、ご契約のお手続きが完了するまで通常1~2営業日(最長5営業日)をいただきます。

弊社手続きが完了後、「契約手続き完了のお知らせ」メールがご登録いただいているメールアドレス宛に届きます。本メールでお申し込みいただいたご契約内容に相違がないかご確認ください。本メールをもってご契約のお手続きが完了となります。

お申込みいただいたbasepageのチームが開設され、基本機能がご利用可能となります。 引き続き、ワークフロー運用に向けたお手続きを行ってください。

bpMessage@basepage.com [bpMessage@basepage.com] アドレス様に追加 [basepage]契約手続き完了のお知らせ 川田一郎様 この度は、basepageにお申込み頂きありがとうございました。 下記の内容にてご契約手続きが完了し、チームが開設されましたのでお知らせいたします。 引き続き、運用に向けた手続きが必要になります。 以下リンクより、お客様の職位の登録とメンバーの招待手続き実施してください。その後に運用開始となります。 https://bp1 basepage.com/agency/teams/5707 今後とも、宜しくお願い申し上げます。 <契約者> 法人名:株式会社20000建設 住 所:114-x000x東京都千代田区神田X?X?X TEL:03-5961-FAX: 部署名:道路建設部 氏名:川田:一郎 <請求書送付先> 住 所:114-X00X東京都千代田区神田X?X?X 部署名:道路建設部 氏名:川田一郎 T E L :03-5961-X0000 FAX 支払条件:末日締め、翌月末日払い 指定請求書:なし <利用内容> 件名:情報共有システム basepage 利用料 チーム名:XXXXXX建設工事 利用期間:2013-01-30 - 2000(05-利用人数:30名まで ディスク容量:3072MBまで 利用料金: ¥)00000(内消費税: ¥)0000) <ご利用条件> 基本契約内容についてはご同意頂いた「ペースページサービス利用約款」に基づきます。 (1)1工事当たりの登録者数はxx名と致します。 (2)1工事当たりの情報共有システムのディスク容量3Gと致します。 (3)月額利用料金に含むものは次のとおりです。 ・システム利用料 ・ヘルブデスクによる問合せ対応 ・全体操作説明会費用(発注者にご確認ください)

<u>5−1. 管理者専用ページにログインする</u>へ進んでください。

4. 利用契約のお申込み
 (一般申込)

| 区分    | 発注機関(大分類)    | 発注機関(中分類)       | 申込ページ種類 |
|-------|--------------|-----------------|---------|
|       |              | 工事(東北地整,九州地整除く) | 専用申込A   |
|       | 同上立这少        | 工事(東北地整)        | 専用申込B   |
|       | 国工父进省        | 工事(九州地整)        | 一般申込    |
|       |              | 委託業務            | 専用申込B   |
|       |              | 工事(東北農政局除く)     | 一般申込    |
| 南公庄   | 農林水産省        | 工事(東北農政局)       | 専用申込B   |
| 620   |              | 業務              | 専用申込B   |
|       | 防衛省          | 工事、業務委託         | 専用申込B   |
|       | 法務省          |                 | 一般申込    |
|       | ++==2        | 工事(北海道森林管理局)    | 専用申込B   |
|       |              | 工事(北海道森林管理局除く)  | 一般申込    |
|       | 内閣府          | 沖縄総合事務局-工事、業務   | 専用申込B   |
|       | 東京都、茨城県、栃木県、 |                 |         |
|       | 山梨県、鳥取県、高知県、 |                 | 専用申込A   |
| 地方白治休 | 大阪市、千葉市      |                 |         |
|       | 青森県、岩手県、山形県、 |                 |         |
|       | 秋田県、宮城県、福島県、 |                 | 専用申込B   |
|       | 神奈川県、長野県     |                 |         |
|       | 首都高速道路       |                 | 専用申込B   |
| 独立行政法 | 鉄道・運輸機構      |                 | 専用申込A   |
| 人・民間  | 水資源機構        |                 | 専用申込B   |
|       | 都市再生機構       |                 | 一般申込    |
| その他   | その他          |                 | 一般申込    |

お申込み画面で、以下の水色の発注機関を選択した場合、一般申込ページが表示されます。

下図のような画面が表示されますので、必要な情報を入力します。 入力欄が着色されている箇所は、必須記入項目になります。

# basepageお申込み

#### 個人情報の取り扱いについて

ここでお客様によって入力していただく個人情報は、当社の責任のもと最大限の注意を払って管理をいたします。 なお、お客様に有益と思われる情報(製品バージョンアップ、新製品、新サービス、キャンペーン、セミナー、業界情報等)をお届け その他、当社の<u>プライバシーポリシー</u>に基づき処理させていただきます。

[画面サンプル] 内容は、実際の契約内 容ではありません。

お客様が情報を「登録」いただいたことをもって、個人情報の取り扱いに関する当社方針に同意いただいたとみなします。

| お申込み者         |                                 |                                          |  |
|---------------|---------------------------------|------------------------------------------|--|
| (ふりがな)<br>法人名 | かぶしきかいしゃばつばつけんせつ<br>株式会社XXXX建設  |                                          |  |
| 住所            | 〒 101-9999 東京                   | 都千代田区00000町X-XX                          |  |
| TEL           | 03-5657-9999                    | ]                                        |  |
| FAX           |                                 | ]                                        |  |
| 部署名           | 道路建設部                           |                                          |  |
| 役職名           |                                 | ]                                        |  |
| (ふりがな)        | かわだ                             | いちろう                                     |  |
| お申込み者氏名       | 川田                              | 10-10-10-10-10-10-10-10-10-10-10-10-10-1 |  |
| メールアドレス       | basepage-ic.kawada@basepage.com |                                          |  |
| 案件情報およびお申込    | 条件情報およびお申込み内容                   |                                          |  |
| 工事/業務/案件名     | X X X X X 建設工事                  |                                          |  |
| 発注機関名         | 0000                            |                                          |  |
| 発注事務所名        | XXXX事務所                         |                                          |  |
| 利用希望期間        | 2023-04-18                      | 2024-03-29                               |  |
| 想定データ容量       | ~10GB(標準) ✔                     |                                          |  |
| 想定利用人数        | ~30名(標準) 🗸                      |                                          |  |
| 備考            |                                 | li                                       |  |
| 内容確認          |                                 |                                          |  |

#### [お申込み者]

[法人名(ふりがな)] [お申込み者氏名(ふりがな)] (ふりがな)は、"ひらがな"で入力してください。

[〒、TEL、FAX]

〒、TEL、FAX は半角数字で入力してください。

[メールアドレス]

メールアドレスを半角で入力してください。

| お申込み者             |                                 |
|-------------------|---------------------------------|
| (ふりがな)<br>法人名     | かぶしきかいしゃばつばつけんせつ<br>株式会社XXXXX建設 |
| 住所                | 〒 101-9999 東京都千代田区〇〇〇〇〇町X-XX    |
| TEL               | 03-5657-9999                    |
| FAX               |                                 |
| 部署名               | 道路建設部                           |
| 役職名               |                                 |
| (ふりがな)<br>お申込み者氏名 | かわだ いちろう<br>川田 一郎               |
| メールアドレス           | basepage-ic.kawada@basepage.com |

[案件情報およびお申込み内容]

[工事/業務/案件名]

工事/業務/案件名が分かる場合は入力してください。

[発注機関名] [発注事務所名]

発注機関名は、必須項目のため必ず入力してください。

[利用希望期間]

利用希望期間をカレンダーから入力してください。

[想定データ容量][想定利用人数]

データ容量や利用人数を選択してください。(不明の場合:初期値)

| 案件情報およびお申込 | み内容                     |
|------------|-------------------------|
| 工事/業務/案件名  | XXXXX建設工事               |
| 発注機関名      | 0000                    |
| 発注事務所名     | XXXX事務所                 |
| 利用希望期間     | 2023-04-18 ~ 2024-03-29 |
| 想定データ容量    | [~10GB(標準) ✔            |
| 想定利用人数     | ~30名(標準) ~              |
| 備考         |                         |
| 内容確認       |                         |

すべての入力が終わりましたら、一番下側にある<内容確認>ボタンをクリックしてください。

下図のような確認画面が表示されます。お申込み内容を必ずご確認ください。内容を修正す る場合は、<修正>ボタンをクリックしてください。 問題なければ、<送信する>ボタンをクリックします。

| basepageお申込み              |                                       |
|---------------------------|---------------------------------------|
| お申込み内容をご確認<br>確認後、[送信する]ポ | 8ください。<br>やンを押してください。                 |
| <b>お申込み日:</b> 2023年       | =04月18日                               |
| お申込み者                     |                                       |
| (ふりがな)<br>法人名             | かぶしきかいしゃばつばつけんせつ<br>株式会社 X X X X X 建設 |
| 住所                        | 〒101-9999 東京都千代田区〇〇〇〇〇町X-XX           |
| TEL                       | 03-5657-9999                          |
| FAX                       |                                       |
| 部署名                       | 道路建設部                                 |
| 役職名                       |                                       |
| (ふりがな)<br>お申込み者氏名         | かわだ いちろう<br>川田 一郎                     |
| メールアドレス                   | basepage-ic.kawada@basepage.com       |
| 案件情報およびお申込                | ▲み内容                                  |
| 上爭/耒枋/菜什名                 | X X X X X 建設工事                        |
| 先注機関有                     |                                       |
| 光江事物川石                    |                                       |
| 利用中主知问 相定デーク交員            | 2023-04-18 · 2024-03-29               |
|                           | ~30名(煙淮)                              |
| 信老                        |                                       |
|                           |                                       |
| 送信する」修正                   |                                       |

送信が完了すると、下図のような画面が表示されます。

お申込みいただいてから、通常1~2営業日(最長5営業日)以内に、営業担当者より連絡が ありますので、お待ちいただくようお願いします。

| basepageお | 申込み                                                |  |
|-----------|----------------------------------------------------|--|
|           | お申込みを受け付けました。<br>お申込み内容を確認した上でご連絡いたしますので少々お待ちください。 |  |
|           |                                                    |  |

# 5. 管理者の職位登録と メンバーの招待

管理者専用ページログイン画面にアクセスします。

## (1)契約手続き完了メールからアクセスする場合

「契約手続き完了のお知らせ」メールのリンクをクリックしてください。

| bpMessage@basepage.com [bpMessage@basepage.com] アドレス帳に追加<br><sup>宛先:</sup> 川田太郎;<br>[basepage]契約手続き完了のお知らせ |
|----------------------------------------------------------------------------------------------------|
| 川田 太郎 様                                                                                                    |
| この度は、basepageにお申込み頂きありがとうございました。<br>下記の内容にてご契約手続きが完了し、チームが開設されましたのでお知らせいたします。                              |
| 引き続き、運用に向けた手続きが必要になります。<br>以下リンクより、お客様の職位の登録とメンバーの招待手続き実施してください。その後に運用開始となります。                             |
| https://bp1.basepage.com/agency/teams/5707                                                                 |
| 今後とも、宜しくお願い申し上げます。                                                                                         |
| <契約者><br>法人名:株式会社XXXXX建設                                                                                   |

"basepage管理者専用ページログイン"画面へアクセスします。ご登録いただいている ログインIDとパスワードを入力して<ログイン>ボタンをクリックしてください。

| コグインID         | basepage.XXXXXXX                          |
|----------------|-------------------------------------------|
|                |                                           |
| バスワード          | •••••                                     |
| licrosoft Edge | 、Firefox、Google Chromeに対応しております。 これら以外のブラ |

管理者専用ページへログインします。

| <b>basepage</b> 管理者専用ページ                    |       |
|---------------------------------------------|-------|
| <u>チーム管理 ヘルプ What's Newへ</u>                | ログアウト |
| チーム管理 チームの生成、削除とデータの更新 およびチームへのメンバーとアイテムの登録 |       |
| ヘルプヘルプページを開きます。                             |       |
|                                             |       |

▲ 上記方法でアクセスできない場合、ブラウザのアドレス入力バーに直接 "basepage管理者 専用ページ"のURLを入力し、アクセスしてください。

https://bp1.basepage.com/agency/index.html

5-2. 開設したチームにアクセスする へ進みます。

# (2)basepageにログインしてからアクセスする場合

インターネットに接続できる環境でブラウザを起動します。アドレス入力バーに、下記URL を入力してください。

https://bp1.basepage.com/

basepageのログイン画面が表示されます。

| <b>加</b> 情報共有サービス「basepag                        | ±107√ × +                                                                                                    | - 🗆 ×           |
|--------------------------------------------------|----------------------------------------------------------------------------------------------------|-----------------|
| $\leftrightarrow$ $\rightarrow$ C $\cong$ bp1.ba | asepage.com                                                                                                    | •• Q ☆ 🕒 :      |
| 🏭 アブリ 🕝 新しいタブ 🤮                                  | ● テストサーバbasepage ③ 佳報共有サービス「ba ③ 共重県電子施工管 ③ 共重県管理者ページ                                                                                                    |                 |
|                                                  |                                                                                                    | 川田テクノシステムWebサイト |
|                                                  | レクインID<br>レグインID<br>パスワード<br>Internet Explorer 11以上、Microsoft Edge, Firefox, Google Chromeに対応してお<br>ります。これら以外のブラウザでは、表示が開れる等不具合が生しる可能性がありま<br>すので、あらかじめごT条ください、<br>ログイン<br>バスワードを忘れたら<br>はじめてお使いの方へ<br>スタートマニュアルはこちら |                 |

毎回アドレス入力バーへURLを入力することを避けるため、ログインページを
 ブラウザの「お気に入り(ブックマーク)」に登録しておくことをおすすめします。

"basepage管理者専用ページログイン"画面へアクセスします。ご登録頂いているログ インIDとパスワードを入力してくログイン>ボタンをクリックしてください。

|                                              | basepage                                     |                              |
|----------------------------------------------|----------------------------------------------|------------------------------|
| ログインID basepa                                | ige.XXXXXXX                                  |                              |
| パスワード                                        | •••••                                        |                              |
| Microsoft Edge、Firefo<br>ウザでは、表示が崩れる<br>ださい。 | <、Google Chromeに対応しており;<br>等不具合が生じる可能性があります。 | ます。 これら以外のブラ<br>ので、あらかじめご了承く |
|                                              | ログイン                                         |                              |

「basepageへようこそ」(What's New)画面の左下にある[設定]欄の中から、"管理者専 用ページ"をクリックしてください。

## () "管理者専用ページ"が表示されるのはチームマスター(ご契約者)の方のみです。

| <mark>basepage∧₊</mark>                                             | うこそ 様              |                    |                          |               |                  | [11:80029]        |
|---------------------------------------------------------------------|--------------------|--------------------|--------------------------|---------------|------------------|-------------------|
| メイン画面へ                                                              |                    |                    |                          |               |                  | ログアウト             |
| 06/29(月)                                                            | 06/30(火)           | 07/01(水)           | 07/02(木)                 | 07/03(金)      | 07/04(±)         | 07/05(日)          |
| 09:00 [川端] <u>現場立会</u>                                              |                    |                    |                          |               |                  |                   |
| スケジュールへ                                                             |                    |                    |                          | 自分の予定         | くり返しの予定 💼 複数日に渡る | 予定 🖉 複数日に渡る予定の終了日 |
| 2020-04-28 お問合せ電話番                                                  | 新看(01年)  要承認  1/F九 | (済み) 本総予定          | I-14                     | 32 <b>6</b> 8 | 様式(またけ           | du资)              |
| 号の変更、および問い合わせ<br>手順の変更について                                          | 新着情報はありません。        | 2124               | 2AH                      |               | 38.59(,ds/c_1ds  | (111)             |
| 2020-04-15<br>WEB会議システム期間<br>限定キャンペーン!<br>(ご僅待期間は12月まで!)            |                    |                    |                          |               |                  |                   |
| 2012-09-20 サポート連絡先<br>のご覧内 (2020/5/7より電話<br>番号が変更となりました)<br>お知らせ一覧へ |                    | 設定の<br>【管理<br>クリッ・ | 項目にある<br>者専用ページ<br>クします。 | ] Æ           |                  |                   |
| 設定<br>・個人設定<br>・留理者専用ページ<br>- 管理者専用ページ<br>- ヘン レンンの認知に互<br>         |                    |                    |                          |               |                  |                   |

下記の「basepageパスワードの再確認」画面が表示されます。

| basepage                                                                      |  |
|-------------------------------------------------------------------------------|--|
| パスワードの再確認                                                                     |  |
| 管理者専用ページの利用等、セキュリティが重要な場面では、パスワードの再入力が必要になります。<br>パスワードを入力して[続ける]をクリックしてください。 |  |
| ログインID kts.<br>パスワード                                                          |  |
| 続ける                                                                           |  |

パスワード(basepageと同じ)を入力してく続ける>ボタンをクリックしてください。

| basepage                                                                      |
|-------------------------------------------------------------------------------|
| パスワードの再確認                                                                     |
| 管理者専用ページの利用等、セキュリティが重要な場面では、パスワードの再入力が必要になります。<br>バスワードを入力して[続ける]をクリックしてください。 |
| ログインID kts.<br>バスワード                                                          |
| 続ける                                                                           |

管理者専用ページへログインします。

| <b>basepage</b> 管理者専用ページ                    |       |
|---------------------------------------------|-------|
| <u>チーム管理 ヘルプ What's Newへ</u> kts.           | ログアウト |
| チーム管理 チームの生成、削除とデータの更新 およびチームへのメンバーとアイテムの登録 |       |
| <b>ヘルプ</b> ヘルプページを開きます。                     |       |
|                                             |       |

管理者専用ページにアクセスしたら、<チーム管理>を選択してください。

| <b>basepage</b> 管理者専用ページ                    |       |
|---------------------------------------------|-------|
| チーム管理:ハルプ What's Newへ kts                   | ログアウト |
| チーム管理 チームの生成、削除とデータの更新 およびチームへのメンバーとアイテムの登録 |       |
| <b>ヘルプ</b> ヘルプページを開きます。                     |       |
|                                             |       |

"チーム管理"画面で、新規に作成されたチームが表示されますので、これから設定を始めるチームのコードをクリックしてください。

| <b>basepage</b> 管理者専用ページ                                                                                                    |                                                                                                    |                                                                     |                                                              |                                                             |                                                   |                                       |  |
|----------------------------------------------------------------------------------------------------|----------------------------------------------------------------------------------------------------|---------------------------------------------------------------------|--------------------------------------------------------------|-------------------------------------------------------------|---------------------------------------------------|---------------------------------------|--|
| チーム管理 <u>ヘルプ</u> What's N                                                                                                    | lew^                                                                                                    |                                                                     |                                                              |                                                             | k                                                 | la ログアウト                              |  |
| <ul> <li>ナーム管理 へルノ What's N</li> <li>一覧</li> <li>詳細</li> <li>チームマスター</li> <li>アイテム</li> <li>オブション設定</li> <li>アイテム使用者設定</li> <li>ファイル一覧</li> <li>メニュー編集</li> <li>所属メンバー</li> <li>編集</li> <li>招待状況</li> <li>再招待</li> <li>ファミリーメンバー</li> <li>追加</li> <li>グルーブ</li> <li>編集</li> <li>職位</li> <li>編集</li> </ul> | <ul> <li>使素結果: 2チーム</li> <li>2020-06-30</li> <li>検索結果: 2チーム</li> <li>No. コード▲</li> <li>1 018540</li> <li>2 018589</li> <li>No. コード▲</li> <li>&lt; &gt; 1</li> </ul> | に<br>○ 運用前<br>○ 運用中<br>○ 運用料<br>・<br>ブッ<br>チーム名<br>・<br>メニョ<br>チーム名 | するチーム<br>クしてくた<br>運用開始日<br>2020-03-01<br>2020-03-01<br>運用開始日 | ムのコード<br>ざさい。<br>運用終了日<br>2021-05-31<br>2021-09-30<br>運用終了日 | K<br>をク<br>ダウンロード((<br>説<br>【△△△地)<br>【○○地方】<br>説 | 1a ロクアウト<br>CSV形式)<br>明<br>方整備局】<br>略 |  |

注意:複数のチームを管理されている場合、設定を行うチーム名をよく確認して、間違いの ないようにしてください。運用中のチームを誤って操作した場合、不具合が起きます ので注意してください。 管理者(ご契約者様)ご自身の職位登録が必要な場合、以下の手順で登録してください。 職位登録が不要な場合は「<u>5-4.所属メンバーを確認する</u>」に進んでください。

○ 5-4. 所属メンバーを確認する へ進んでください。

"管理者専用ページ"の左側にある<職位>をクリックします。

| basepage 管理者専用ページ                                           |                      |                                                                                                    |           |           |  |  |  |
|-------------------------------------------------------------|----------------------|----------------------------------------------------------------------------------------------------|-----------|-----------|--|--|--|
| <b>チーム管理</b> <u>ヘルプ</u> <u>What's N</u>                     | <u>ew</u> ^          |                                                                                                    | k         | ts. ログアウト |  |  |  |
| <u>一覧</u>                                                   | チームコード               | 018540                                                                                                    |           |           |  |  |  |
| 詳細                                                          | 契約者                  | 新規契約                                                                                                    | 設定を開始するチー | -ムに間違い    |  |  |  |
| <u>工事情報</u><br>チームファクー                                      | 登録可能メンバー数            | 14 / 20人                                                                                                    | がないか確認して< | 、ださい      |  |  |  |
| 7-432-<br>7174                                              | 利用ファイル容量             | 15.5 / 2,048MB                                                                                                    |           |           |  |  |  |
| オプション設定                                                     | チーム名                 | ○×高架橋上部工事                                                                                                    |           |           |  |  |  |
| アイテム使用者設定                                                   | 説明                   | 【△△△地方整備局】                                                                                                    |           |           |  |  |  |
| <u>ンパーラ</u><br>メニュー編集                                       | デフォルトアイテム            | スケジュール 💙                                                                                                    |           |           |  |  |  |
| 所属メンバー                                                      | チームマスター              | 1. 織田 太郎                                                                                                    |           |           |  |  |  |
| 編集<br>招待<br>招待<br>ファミリーメンバー<br>追加<br>グルーゴ<br>電集<br>職位<br>福集 | きはアイテム<br>をクリッ<br>す。 | <ol> <li>What's New</li> <li>通知</li> <li>スケジュール</li> <li>掲示板</li> <li>ファイルキャビネット</li> <li>ワークフロー</li> <li>電子納品</li> <li>会議室予約</li> <li>Web会議</li> <li>10. 点検</li> </ol> |           |           |  |  |  |
|                                                             | 運用開始日                | 2020-03-01                                                                                                    |           |           |  |  |  |
|                                                             | 運用終了日                | 2021-05-31                                                                                                    |           |           |  |  |  |
|                                                             | 工事/業務情報              | ●工事 ○業務 ○不要                                                                                                    |           |           |  |  |  |
|                                                             | 更新                   |                                                                                                    |           |           |  |  |  |

#### 登録したい職位のコードをクリックします。

| チー           | 77-                             | ٥1854 آ       | .0         |                                                                                                    |               |              |   |  |  |
|--------------|---------------------------------|---------------|------------|----------------------------------------------------------------------------------------------------|---------------|--------------|---|--|--|
| F            | 一厶名                             | ○×高           | 架橋上部工事     |                                                                                                    |               |              |   |  |  |
| ļ            | 説明                              |               | 山方整備局】     |                                                                                                    |               |              |   |  |  |
| <b>ZX 43</b> | 醉/六.                            | 0             |            |                                                                                                    |               |              |   |  |  |
|              | <sup>η</sup> Βίι <u>ν</u> . Νο. | o<br>⊐−ド ▲    | 職位名        | 所属人数                                                                                                    | 組織名           |              |   |  |  |
|              | 1                               | <u>179203</u> | 総括監督員      | 0                                                                                                    | 発注者           |              |   |  |  |
|              | 2                               | 179204        | 代表主任監督員    | 1                                                                                                    | 発注者           |              |   |  |  |
|              | 3                               | <u>179205</u> | 主任監督員      | 2                                                                                                    | 発注者           |              |   |  |  |
|              | 4                               | 179206        | 監督員 (19494 |                                                                                                    |               |              | ١ |  |  |
|              | 5                               | <u>179207</u> | 現場覧合はこ     | ∖理人 を<br>「をクリぃ                                                                                                    | と豆球 9<br>ノクレき | ) る 场<br>*す. |   |  |  |
|              | 6                               | 179208        | 現物技術員      | - <u>-</u> - <u>-</u> | ガゴ石           |              | ) |  |  |
|              | 7                               | <u>179209</u> | 現場代理人      | 0                                                                                                    | 受注者           |              |   |  |  |
|              | 8                               | 179210        | 主任(監理)技術者  | 1                                                                                                    | 受注者           |              |   |  |  |
|              | No.                             | ⊐−۴ ▲         | 職位名        | 所属人数                                                                                                    | 組織名           |              |   |  |  |
| <            | >                               | 1             |            |                                                                                                    |               |              |   |  |  |
| _            |                                 | _             |            |                                                                                                    |               |              |   |  |  |

登録するメンバーを左側から選択して、く追加>ボタンをクリックしてください。

| チームコード     018540       チーム名     ○×高架橋上部       説明     (△△△地方整       職位     現場代理人       期満<受注者                                                                                                    | 『工事<br>:備局】         |       |  |
|----------------------------------------------------------------------------------------------------|---------------------|-------|--|
| 更新                                                                                                    |                     |       |  |
| 非所電メンバー<br>980029: 織田 現場代理人<br>980030: 津島 治<br>980031: 坂口 吾郎<br>980032: 梶井 現場技術員<br>980033: 柳川 整督員<br>980034: 室生 監督員<br>980035: 北原 代表主任監督<br>980036: 三島 現場技術員<br>980037: 川端 主任監督<br>980038: 泉 監理技術者<br>980039: 坪内 現場監督員<br>980040: 谷崎 主任監督<br>980040: 谷崎 主任監督<br>980041: 屋崎 現場技術員<br>020011: BP管理者11 | 所最X<br>(1)<br>追加 >> | K>//- |  |
|                                                                                                    | << 除外               |       |  |

所属メンバーに登録されます。

| 非所属メンバー           |   |
|-------------------|---|
| 80030 : 津島 治      | * |
| )80031 : 坂口 吾郎    |   |
| 080032 : 梶井 現場技術員 |   |
| 80033 : 柳川 監督員    |   |
| 80034 : 室生 監督員    |   |
| 80035 : 北原 代表主任監督 |   |
| 080036 : 三島 現場技術員 |   |

注意 複数の職位("現場代理人"と"監理技術者"など)を兼務している場合は、所属している職位に全て登録してください。

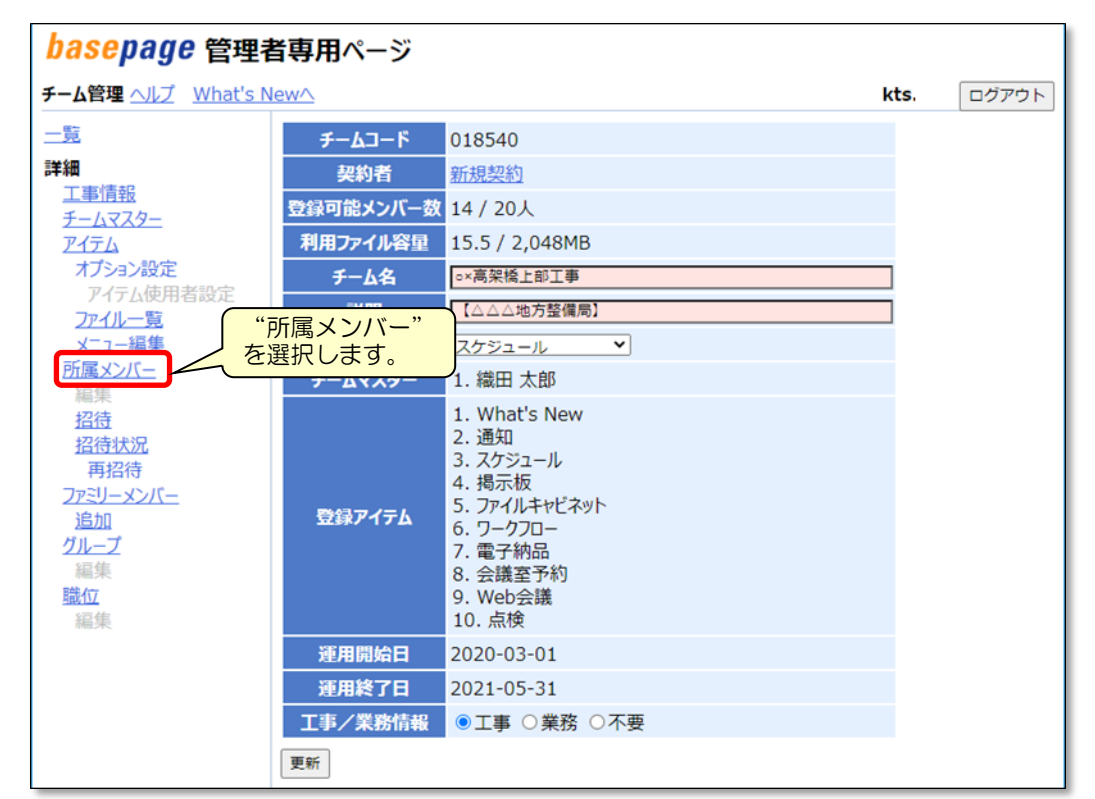

"管理者専用ページ"の左側にある<所属メンバー>をクリックします。

所属メンバーが表示されます。

| チーム管理 ヘルプ What's M                                                        | ien^                                                                                       |                       |                                                                                                    |                                                |                      | kts                      | ы    | ログアウト           |
|---------------------------------------------------------------------------|--------------------------------------------------------------------------------------------|-----------------------|----------------------------------------------------------------------------------------------------|------------------------------------------------|----------------------|--------------------------|------|-----------------|
| 二覧<br>詳細<br>工事情報<br>チームマスター                                               | チーム3-F 018540     チーム3 ○×東架陸上部工事     政制 (△△△地力登供局)                                         |                       |                                                                                                    |                                                |                      |                          |      |                 |
| オブション設定<br>アイテム使用者設定<br>2714~50                                           | <ul> <li></li></ul>                                                                        | 1                     |                                                                                                    |                                                |                      | 二則長92                    | 20-P | (CSV形式)         |
| 所属メンバー                                                                    | <ul> <li>No. J=F 077210</li> <li>1 080029 kts.oda</li> <li>2 080030 kts.tushima</li> </ul> | 15.8<br>後田 太部<br>津島 治 | んつFA48<br>後回 現場代職人<br>津島 治                                                                               | supports@basepage.com<br>supports@basepage.com | ▲▲建設株式会社<br>△△建設株式会社 | 2020-03-18<br>2020-03-18 | UGR  | 90996A<br>90996 |
| 協議<br>協議性記<br>希留時<br>2723-50元<br>追加<br>グループ<br>実施<br>総定<br>総定<br>総定<br>総定 | ■ No. 3-F 07イン10<br>て > 1<br>変び地え 病注                                                       | 6.6                   | 847 <a< td=""><td>x-&amp;7f6x</td><td><b>158</b>8</td><td>29813</td><td>状素</td><td>₩<i>U</i> ▲</td></a<> | x-&7f6x                                        | <b>158</b> 8         | 29813                    | 状素   | ₩ <i>U</i> ▲    |

注意 チーム開設直後は、ご契約者様本人のみ登録されています。 お申込みの種類により、弊社の管理用メンバーが登録されている場合があります。 チームに登録するメンバーを招待します。"管理者専用ページ"の左側にある、"招待"を クリックします。

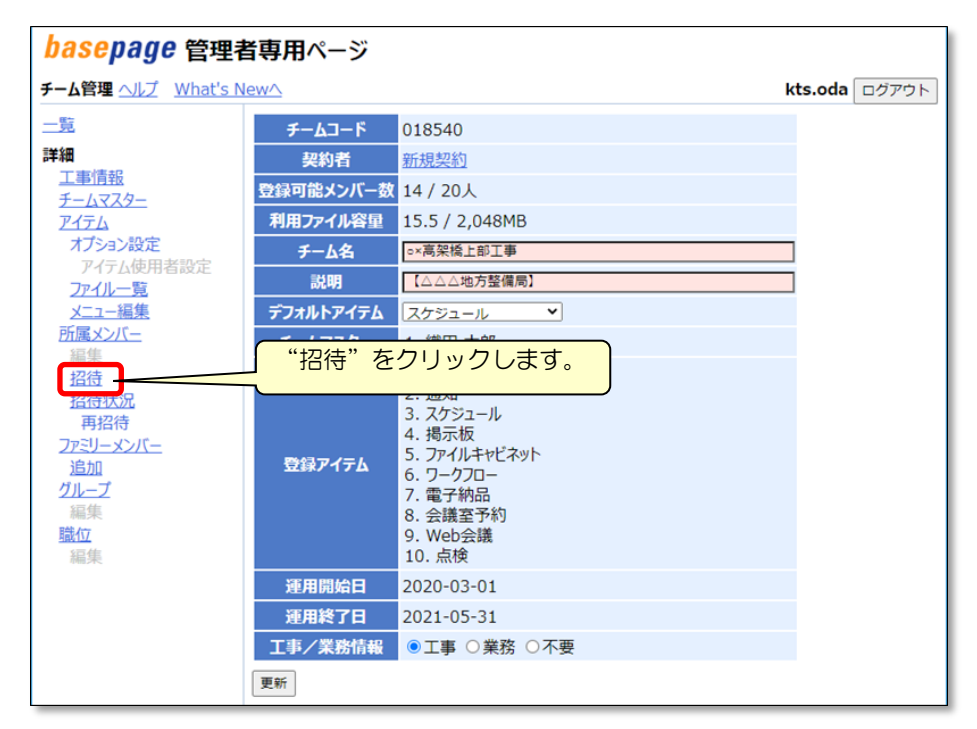

新しいメンバーを招待(登録)する画面となりますので、メンバー情報を入力します。

| +                            | チームコード       018540         チーム名       ○×高架橋上部工事         説明       【△△△地方整備局】                                                                                                    |                |                                                                                   |                                                                                                    |  |  |  |  |  |
|------------------------------|----------------------------------------------------------------------------------------------------|----------------|-----------------------------------------------------------------------------------|----------------------------------------------------------------------------------------------------|--|--|--|--|--|
| この)<br>各メ<br>各メ<br>※対職<br>※職 | このプロジェクトに参加して欲しいメンバーに、招待メールを送ります。<br>各メンバーは、届いたメールに書かれたリンクから、このプロジェクトへの登録処理を行います。<br>各メンバーの参加状況は、招待状況から確認することができます。<br>※対象者が20名を超える場合、複数回に分けて実行してください。<br>※難位(単数する場合とは複数)をチェック」でださい。問題のみの場合はチェックする必要はありません。 |                |                                                                                   |                                                                                                    |  |  |  |  |  |
| No                           | . 姓                                                                                                    | 名              | メールアドレス                                                                           | 職位                                                                                                    |  |  |  |  |  |
|                              | 14-20                                                                                                    |                |                                                                                   |                                                                                                    |  |  |  |  |  |
| -                            | 在原                                                                                                    | 正広             | ma-sato@basepage.co.jp                                                            | □秘括監督員 □代衣土仕監督員 □土仕監督員 □監督員<br>□現場監督員 □現場技術員 ☑現場代理人 □主任(監理)技術者                                                                                                    |  |  |  |  |  |
| 2                            | 鈴木                                                                                                    | 拓裁             | ma-sato@basepage.co.jp<br>ta-suzuki@basepage.co.jp                                | □総括監督員 □代表主任監督員 □土旨監督員 □監督員<br>□現場監督員 □現場技術員 □現場代理人 □主任(監理)技術者<br>□総括監督員 □代表主任監督員 □主任監督員 □監督員<br>□現場監督員 □現場技術員 □現場代理人 ☑主任(監理)技術者                                                                                                    |  |  |  |  |  |
| 2<br>3                       | <sup>佐康</sup><br>鈴木<br>高橋                                                                                                    | 正広<br>拓哉<br>吾郎 | ma-sato@basepage.co.jp<br>ta-suzuki@basepage.co.jp<br>go-takahashi@basepage.co.jp | □総括監督員 □代表主任監督員 □土旨監督員 □監督員<br>□現場監督員 □現場技術員 □現場代理人 □主任(監理)技術者<br>□総括監督員 □代表主任監督員 □主任監督員 □監督員<br>□現場監督員 □現場技術員 □現場代理人 ☑主任(監理)技術者<br>□総括監督員 □代表主任監督員 □主任監督員 □監督員<br>□現場監督員 □現場技術員 □現場代理人 □主任(監理)技術者                                                                                                    |  |  |  |  |  |
| 1<br>2<br>3<br>4             | 位康<br>鈴木<br>高橋                                                                                                    | 正広<br>拓哉<br>吾郎 | ma-sato@basepage.co.jp<br>ta-suzuki@basepage.co.jp<br>go-takahashi@basepage.co.jp | □総括監督員 □代表主任監督員 □土旨監督員 □監督員<br>□現場監督員 □現場技術員 □現場代理人 □主任(監理)技術者<br>□総括監督員 □代表主任監督員 □主任監督員 □監督員<br>□現場監督員 □現場技術員 □現場代理人 □主任(監理)技術者<br>□総括監督員 □代表主任監督員 □主任監督員 □監督員<br>□現場監督員 □現場技術員 □現場代理人 □主任(監理)技術者<br>□総括監督員 □代表主任監督員 □主任監督員 □監督員<br>□現場監督員 □現場技術員 □現場代理人 □主任(監理)技術者                                                                   |  |  |  |  |  |
| 2<br>3<br>4<br>5             | 位標<br>飽木<br>高橋<br>                                                                                                    | 正広<br>拓哉<br>吾郎 | ma-sato@basepage.co.jp ta-suzuki@basepage.co.jp go-takahashi@basepage.co.jp       | □総括監督員 □代表主任監督員 □土旨監督員 □監督員<br>□現場監督員 □現場技術員 □現場代理人 □主任(監理)技術者<br>○総括監督員 □代表主任監督員 □主任監督員 □監督員<br>□現場監督員 □現場技術員 □現場代理人 □主任(監理)技術者<br>○総括監督員 □代表主任監督員 □主任監督員 □監督員<br>□現場監督員 □現場技術員 □現場代理人 □主任(監理)技術者<br>○総括監督員 ○代表主任監督員 □主任監督員 □監督員<br>□現場監督員 □現場技術員 □現場代理人 □主任(監理)技術者<br>○総話監督員 □代表主任監督員 □主任監督員 □監督員<br>□現場監督員 □現場技術員 □現場代理人 □主任(監理)技術者 |  |  |  |  |  |

#### [姓] [名]

チームに招待(登録)する方の氏名を入力します。

[メールアドレス]

チームに招待(登録)する方のメールアドレスを入力します。

記入したメールアドレス宛に、参加要請通知が送信されますので、間違いのないよう、有効なメールアドレスを入力してください。

[職位]

文書の決裁処理に関わる方のみ、決裁上の職位を設定します。文書決裁処理にかかわら ない方(閲覧のみ)の場合。設定は不要です。

| No. | 姓  | 名  | メールアドレス                     | 戰位                                                                                                    |
|-----|----|----|-----------------------------|----------------------------------------------------------------------------------------------------|
| 1   | 佐藤 | 正広 | ma-sato@basepage.co.jp      | <ul> <li>□総括監督員</li> <li>□代表主任監督長</li> <li>□主任監督員</li> <li>□現場技術員</li> <li>□現場技術員</li> <li>□ブ場代理人</li> <li>□主任(監理)技術者</li> </ul> |
| 2   | 鈴木 | 拓哉 | ta-suzuki@basepage.co.jp    | □総括監督員 □代表主任監督員 □主任監督員 □監督員<br>□現場監督員 □現場技術員 □現場代理人 21任(監理)技術者                                                                   |
| 3   | 高橋 | 吾郎 | go-takahashi@basepage.co.jp | □総括監督員 □代表主任監督員 □主任監督員 □監督員<br>□現場監督員 □現場技術員 □現場代理人 □主任(監理)技術者                                                                   |
| 4   |    |    | 閲覧のみの方は、                    | □総括監督員 □代表主任監督員 □主任監督員 □監督員<br>□現場監督員 □現場技術員 □現場代理人 □主任(監理)技術者                                                                   |
| 5   |    |    | チェック不要です                    | □総括監督員 □代表主任監督員 □主任監督員 □監督員<br>□現場監督員 □現場技術員 □現場代理人 □主任(監理)技術者                                                                   |

▲ 注意 ・表示される職位リストは、初期設定により異なります。

- ・必要な職位が無い場合は追加することができます。
- ・文書の決裁に関わらない方の職位を設定する必要はありません。
   (職務上の職位ではありません。)
- 同じ方が複数の職位を兼務する場合、担当する職位に全てチェックしてください

| 招待メッセージ                                       |   |
|-----------------------------------------------|---|
| ◦◦工事のメンバーとして登録いたしますので、ご参加ください<br>ますようお願い致します。 | * |
|                                               |   |
|                                               | Ŧ |
| 内容確認                                          |   |

画面の一番下にある招待メッセージを記入して、<内容確認>ボタンをクリックしてください。

| チームコー<br>チーム名<br>説明<br>以下の内容                                                        | ド 01<br>つ:<br>【△<br>客で招行           | 8540<br>×高架橋上部工事<br>ムムム地方整備局】<br>寺メールを送信します             | τ.                                                   | 登録<br>ず職<br>認し                       | する職位<br>位が記2<br>てくださ | ながある方には、必<br>くされている事を確<br>い。 |
|-------------------------------------------------------------------------------------|------------------------------------|---------------------------------------------------------|------------------------------------------------------|--------------------------------------|----------------------|------------------------------|
| No.         宛分           1         佐藤           2         鈴木           3         高橋 | <b>€氏名</b><br>● 正広<br>■ 拓哉<br>● 石哉 | 宛先メー<br>ma-sato@base<br>ta-suzuki@base<br>go-takahashi@ | ルアドレス<br>page.co.jp<br>epage.co.jp<br>basepage.co.jp | 職位<br>現場代理人<br>主任(監理)技術者<br>なし(閲覧のみ) |                      |                              |
| <ul><li>〇〇工事</li><li>招待 修</li></ul>                                                 | のメンバ<br>正                          | 招<br>(ーとして登録いたし)                                        | <b>待メッセージ</b><br>ますので、ご参加くた                          | ごいますようお願い致                           | します。                 |                              |

メンバーの[氏名]、[宛先メールアドレス]、[職位]に間違いが無いか確認した後、 <招待>ボタンをクリックしてください。

招待したメンバーヘシステムから「チーム参加要請通知」メールが送信されます。

招待したメンバーの招待(参加)状況を確認する場合は、"招待状況"をクリックすると 招待状況が確認できます。

| チーム管理 <u>ヘルプ</u> <u>What's Newへ</u> kts.oda ログアウト       |                                      |                           |          |                     |                     |         |                               |
|---------------------------------------------------------|--------------------------------------|---------------------------|----------|---------------------|---------------------|---------|-------------------------------|
| 一覧                                                      | チームコード 018540                        |                           |          |                     |                     |         |                               |
| 詳細                                                      | チーム名 〇×高架橋上部                         | 工事                        |          |                     |                     |         |                               |
| 工事情報                                                    | 説明(△△△地方整(                           | 備局】                       |          |                     |                     |         |                               |
| チームマスター                                                 |                                      |                           |          |                     |                     |         |                               |
| PITA                                                    |                                      |                           |          |                     |                     |         |                               |
| オブション設定                                                 | 2参加済 2参加拒否 2返答なし                     |                           |          |                     |                     |         |                               |
| アイテム使用着設定                                               | 徐敬结甲-2/性                             |                           |          |                     |                     |         |                               |
| ノアコル一見                                                  |                                      | メールアドレフ                   | 7=-87    | 公開                  | 切结日時                | 坂茶日時 坂  | 10-there are                  |
| 所属メンバー                                                  | 0.69396 佐藤 正広 ma                     | a-sato@hasenade.co.in     | 海筋がし     | 12444               | 2020-07-01 09:52:38 |         |                               |
| 編集                                                      | □ 069397 绘本 拓哉 ta                    | suzuki@basepage.co.jp     | 返答がし、    | 元篇10至八<br>主任(監理)拮缓赛 | 2020-07-01 09:52:38 |         |                               |
| 招待                                                      | □ 069398 高橋 吾郎 00                    | -takahashi@hasenage.co.jp | 返答かし     |                     | 2020-07-01 09:52:38 |         |                               |
| 招待状況                                                    | □ □                                  | Xールアドレフ                   | 7-47     | 公臣                  | 四谷日時                | 波答日時 波  | XNH-7                         |
| 再招侍                                                     |                                      |                           | <u> </u> | 1309%               | 10101010            |         |                               |
| ファミリーメンバー                                               |                                      |                           |          |                     |                     |         |                               |
| 追加                                                      | 再招待 削除                               |                           |          | 受注者                 |                     |         |                               |
| <u>211-7</u>                                            |                                      |                           |          |                     |                     |         |                               |
| 時期                                                      |                                      |                           |          |                     |                     |         |                               |
|                                                         |                                      |                           |          |                     |                     |         |                               |
| 再招待<br>ファミリーメンバー<br>追加<br>グループ<br>編集<br><u>職位</u><br>編集 | ■ <b>」- 「 ▲ 氏名</b><br><> 1<br>再招待 削除 | X-WFFVA                   | X7-9X    | 受注者                 | 光符日時                | 整合口時  整 | ( <b>6</b> , <b>x</b> ,y,t-7) |

注意 ステータスの状況が「返答なし」の方がいる場合、ワークフローなどが利用できませんので、招待している方に対しチームへ参加するよう促してください。場合によっては、<再招待>ボタンで再招待してください。

招待したメンバーのステータスが、すべて"参加"と表示されたら、チーム開設作業は完 了です。「<u>5-7.チーム運用の開始</u>」に進んでください。

5-7.チーム運用の開始 へ進みます チーム開設作業が完了していれば、チーム運用を開始します。 "basepageログイン"画面にアクセスしてください。

https://bp1.basepage.com/

招待メンバーもチームに参加してご利用頂けます。

basepageログイン画面

| <b>base</b> page                                                                                                    |  |  |  |  |  |
|----------------------------------------------------------------------------------------------------|--|--|--|--|--|
| ログインID<br>パスワード<br>Internet Explorer 11以上、Microsoft Edge、Firefox、Google Chromeに対応してお<br>ります。 これら以外のブラウザでは、表示が崩れる等不具合が生じる可能性がありま<br>すので、あらかじめご了承ください。 |  |  |  |  |  |
| ロ グ イ ン<br>パスワードを忘れたら                                                                                                    |  |  |  |  |  |

本書の内容の一部または全部を、無断で転載および複写することを禁止します。

- ・本書の内容については、将来予告なしに変更することがあります。
- ・当社システムを使用したことによる貴社の損害について、当社はその責任を負いかねますのでご了承ください。
- 本書の内容について、不明な点、誤り、お気づきのことがございましたら、当社までご連絡くださいますようお願い致します。

# お申込みおよびチーム開設の手引き【共通編B】

| 2020年 | 10月15日 | 初版発行  |
|-------|--------|-------|
| 2023年 | 4月28日  | 第2版発行 |

編集 • 発行

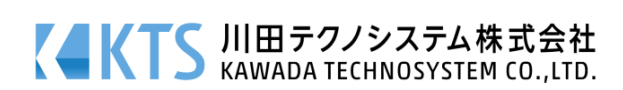